# **Installation de Apache STORM**

# Version 1.2

**Rédacteurs V1 :** Philippe Lacomme (<u>placomme@isima.fr</u>), Raksmey Phan (<u>phan@isima.fr</u>)

Date : 12 août 2015

**Rédacteurs V2 :** Philippe Lacomme (<u>placomme@isima.fr</u>), Raksmey Phan (<u>phan@isima.fr</u>), étudiants en projets ISIMA (Soriano Baptiste et Zouggari Yannis)

Date : 25 mai 2016

Installation réalisée sur : Ubuntu 15.04

Environnement : Vmware

#### Sources :

https://www.youtube.com/watch?v=3SHGsKfm1RM&spfreload=10 http://10jumps.com/blog/storm-installation-single-machine

#### Licence :

Ce document est une compilation d'information parfois en Anglais ou en Français librement accessibles sur Internet.

Permission vous est donnée de copier, distribuer et/ou modifier ce document selon les termes de la Licence GNU Free Documentation License, version 1.3 ou ultérieure publiée par la Free Software Foundation ; sans section inaltérable, sans texte de première page de couverture et sans texte de dernière page de couverture. Une copie de cette licence en anglais est consultable sur le site suivant : <u>http://www.gnu.org/licenses/fdl.html</u>

#### Etape 1. Ajouter les librairies nécessaire au système

Ceci peut se faire en ligne de commande via un terminal. Les commandes à utiliser sont les suivantes :

```
sudo apt-get update
sudo apt-get install openjdk-7-jdk
sudo apt-get install git -y
sudo apt-get install libtool -y
sudo apt-get install automake -y
sudo apt-get install uuid-dev -y
sudo apt-get install g++ -y
sudo apt-get install gc-multilib -y
```

```
sudo apt-get install libtool-bin -y
sudo apt-get install tree
```

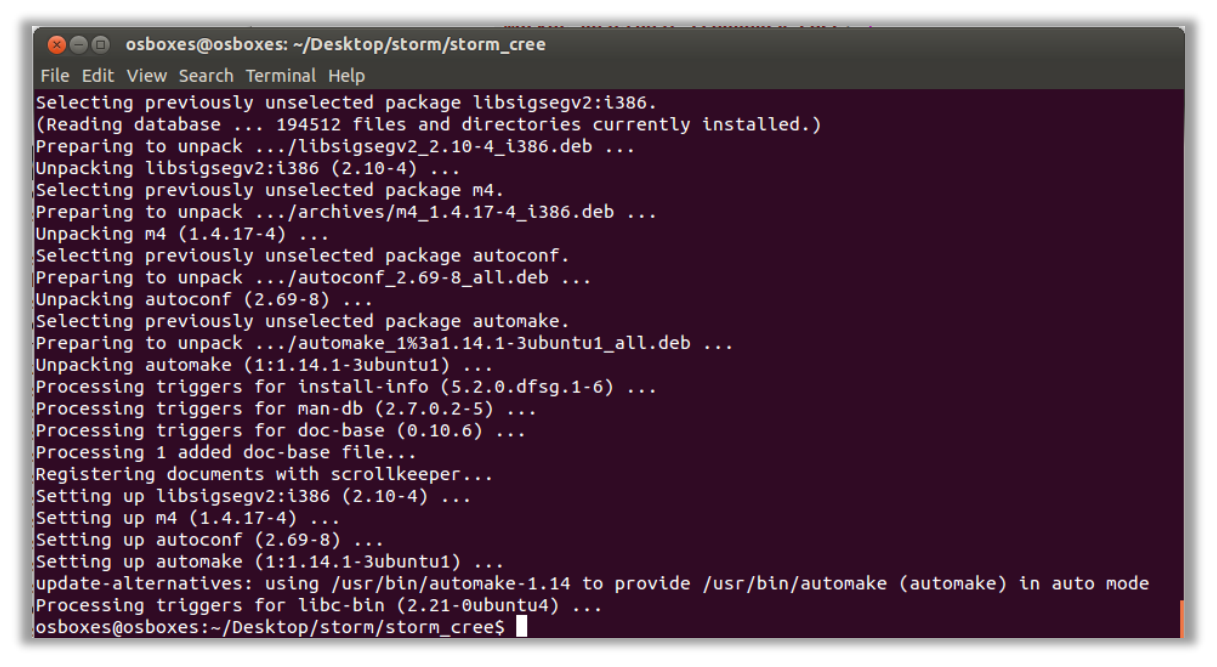

Figure 1. Mise à jour via le terminal

Si le système possède le gestionnaire de paquets Synaptic est installé, on peut directement utiliser l'interface graphique pour la mise à jour.

| Synaptic Package I                                                                                                    | Manager<br>Help                                                                                                    |                                                                                                    | _                                                                                                    |                                                                                                    |
|----------------------------------------------------------------------------------------------------|----------------------------------------------------------------------------------------------------|----------------------------------------------------------------------------------------------------|----------------------------------------------------------------------------------------------------|----------------------------------------------------------------------------------------------------|
| C G<br>Reload Mark All Upgrad                                                                                                    | des Apply Prope                                                                                                    | Rebuilding search inde                                                                                                    | x Q Search                                                                                                    | Developing                                                                                                    |
| All<br>Amateur Radio (universe)<br>Communication (multiverse)<br>Communication (universe)<br>Cross-platform (multiverse)<br>Cross-platform (multiverse)<br>Databases<br>Databases (universe)<br>Debug (multiverse)<br>Debug (universe)<br>Debug (universe)<br>Debug (universe)<br>Debug (universe)<br>Development<br>Development (universe)<br>Development (universe)<br>Development (universe)<br>Sections<br>Status<br>Origin<br>Custom Filters<br>Search Results<br>Architecture | S       Package         openjdk-8-jre       Sopenjdk-7-demo         openjdk-6-jre-lib       Sopenjdk-6-jre-lib         Sopenjdk-7-jdk       openjdk-6-jdk         openjdk-7-jre       Sopenjdk-7-jre         Sopenjdk-7-jre       Sopenjdk-7-doc         Sopenjdk-6-dbg       openjdk-6-dbg         openjdk-8-dbg       openjdk-8-dbg         Openjdk-8-dbg       openjdk-8-dbg         Openjdk-8-dbc       openjdk-8-dbc         Openjdk-8-dbg       Sopenjdk-8-dbg         No package is selected       No package is selected | Installed Version<br>6b36-1.13.8-0ubunt<br>7u79-2.5.6-0ubuntu<br>6b36-1.13.8-0ubunt<br>6b36-1.13.8-0ubunt<br>6b36-1.13.8-0ubunt | Latest Version<br>3u45-b14-1<br>7u79-2.5.6-Oubuntt<br>5b36-1.13.8-Oubuni<br>5b36-1.13.8-Oubuni<br>7u79-2.5.6-Oubuntt<br>7u79-2.5.6-Oubuntt<br>5b36-1.13.8-Oubuni<br>7u79-2.5.6-Oubuntt<br>5b36-1.13.8-Oubuni<br>7u79-2.5.6-Oubuntt<br>5b36-1.13.8-Oubuni<br>3u45-b14-1<br>3u45-b14-1<br>3u45-b14-1<br>3u45-b14-1 | Description<br>OpenJDK Java runtime, using Hotspot JIT<br>J Java runtime based on OpenJDK (demos and examples)<br>t Java runtime based on OpenJDK (demos and examples)<br>t OpenJDK Development Kit (JDK)<br>t OpenJDK Development Kit (JDK)<br>J OpenJDK Java runtime (architecture independent librari<br>J OpenJDK Java runtime, using Hotspot JIT<br>t OpenJDK Java runtime, using Hotspot JIT<br>t OpenJDK Development Kit (JDK) documentation<br>t OpenJDK Development Kit (JDK) documentation<br>t OpenJDK Development Kit (JDK) documentation<br>t OpenJDK Development Kit (JDK) documentation<br>J Java runtime based on OpenJDK (debugging symbols)<br>Java runtime based on OpenJDK (debugging symbols)<br>Java runtime based on OpenJDK (debugging symbols)<br>Java runtime based on OpenJDK (debugging symbols)<br>Java runtime based on OpenJDK (debugging symbols)<br>Java runtime based on OpenJDK (debugging symbols)<br>Java runtime based on OpenJDK (debugging symbols)<br>Java runtime based on OpenJDK (debugging symbols)<br>Java runtime based on OpenJDK (debugging symbols)<br>Java runtime based on OpenJDK (debugging symbols)<br>Java runtime based on OpenJDK (debugging symbols)<br>Java runtime based on OpenJDK (debugging symbols) |
| 44 packages listed, 2095 insta                                                                                                    | lled, 0 broken. 0 to install/                                                                                                    | /upgrade, 0 to remove                                                                                                    |                                                                                                    |                                                                                                    |

Figure 2. Mise à jour via Synaptic

Il faut prévoir de 5 à 15 min en fonction de la machine et de la qualité de la liaison Internet.

Par la suite, toutes les opérations d'installation se feront dans un répertoire nommé installation directement sur le **Bureau**.

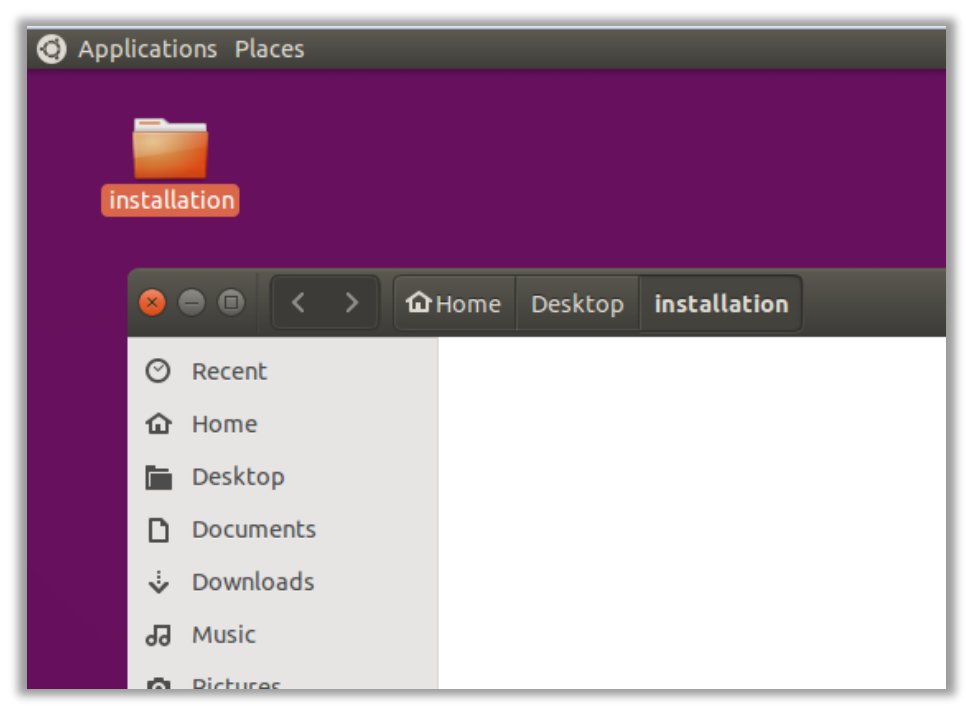

Figure 3. Répertoire de travail sur le Bureau d'Ubuntu (version 15)

# **Etape 2. Installation de Zookeeper**

Deux solutions existent pour l'installation de Zookeeper. Il est possible d'utiliser le gestionnaire Synaptic intégré à Ubuntu ou bien de le téléchargé directement du site d'Apache.

Pour la première solution, il suffit de chercher le mot "Zookeeper" dans le gestionnaire Synaptic comme le montre la Figure 4.

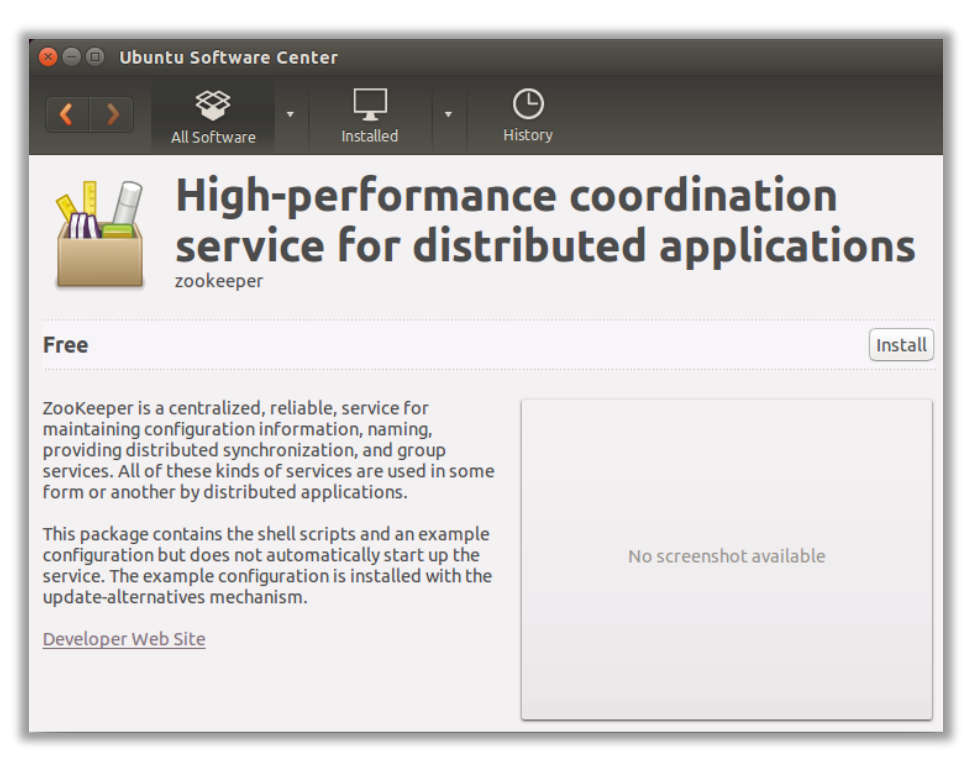

Figure 4. Installation Zookeeper à partir du gestionnaire Synaptic

Une fois l'installation de Zookeeper avec Synaptic réalisée, il suffit de le lancer à partir de son répertoire d'installation : /usr/share/zookeeper/bin, avec la commande **zkServer.sh start** (Figure 5).

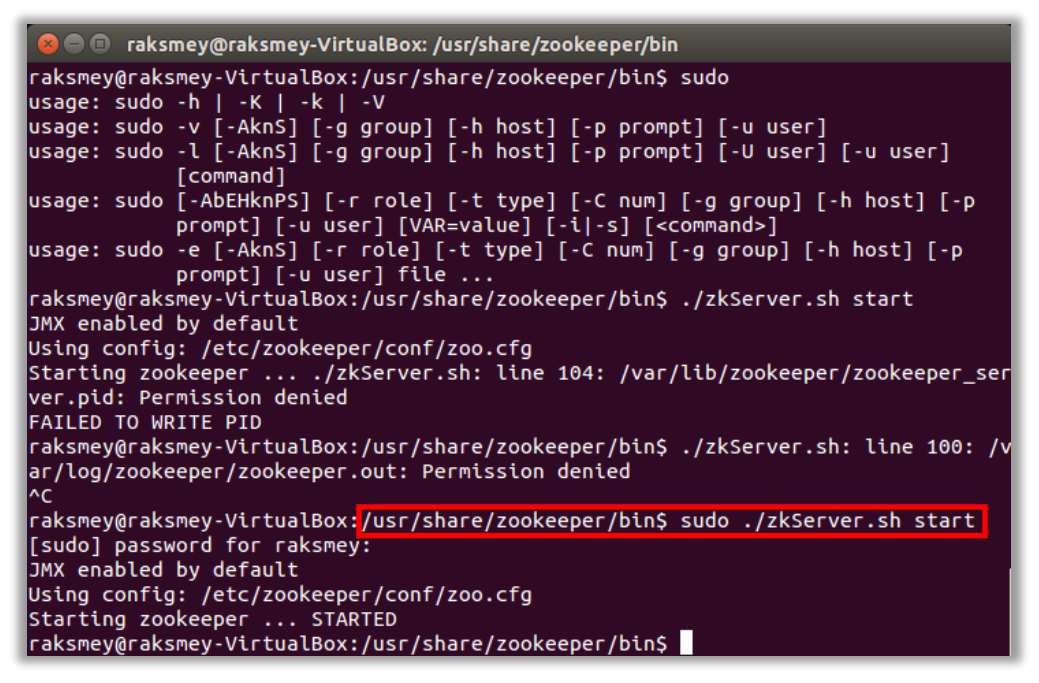

Figure 5 Démarrage de zookeeper (avec l'installation automatique de Synaptic)

Il faut se rendre sur le site suivant qui est le site de référence (Figure 6) :

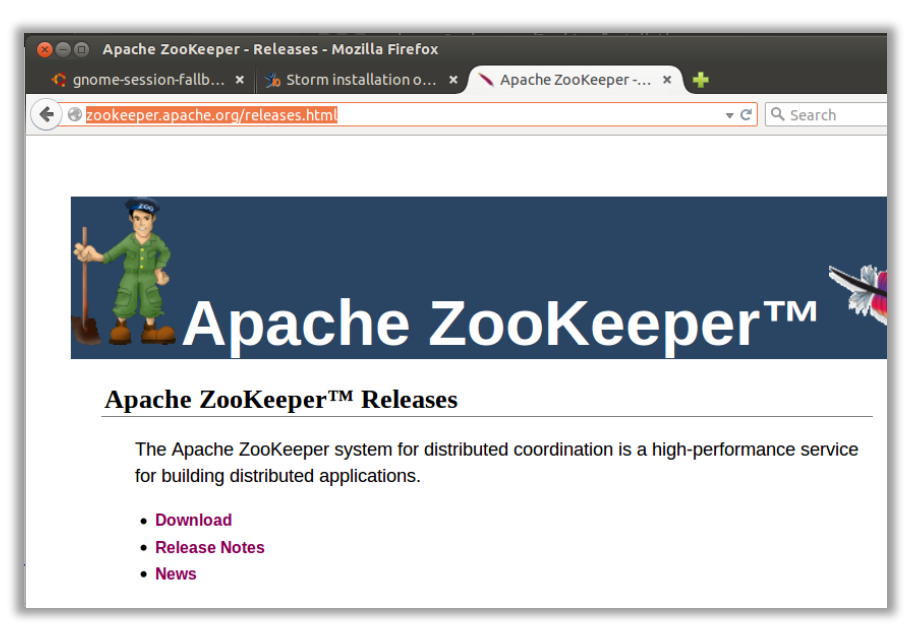

http://zookeeper.apache.org/releases.html

Figure 6 Site de Zookeeper

En utilisant la section Download, il faut récupérer la dernière version qui se trouve dans un répertoire **Stable** quelque soit le serveur choisi (voir Figure 7)

| @ apache.crihan.fr/dist/zookeeper/ |                              |                               |  |  |  |
|------------------------------------|------------------------------|-------------------------------|--|--|--|
| <b>ZooKeeper</b>                   | Releases                     |                               |  |  |  |
| Please make sure you're            | downloading from <u>a</u>    | <u>nearby mirror site</u> , r |  |  |  |
| We suggest downloading             | the current <u>stable</u> r  | elease.                       |  |  |  |
| Older releases are availa          | able from the <u>archive</u> | <u>95</u> .                   |  |  |  |
| Name                               | Last modified                | Size Description              |  |  |  |
| Parent Directory                   |                              | -                             |  |  |  |
| HEADER.html                        | 30-Oct-2014 22:48            | 427                           |  |  |  |
| bookkeeper/                        | 17-Feb-2015 19:50            | -                             |  |  |  |
| in <u>current/</u>                 | 17-Feb-2015 19:50            | -                             |  |  |  |
| 🛅 <u>stable/</u>                   | 17-Feb-2015 19:50            | -                             |  |  |  |
| <u>zookeeper-3.3.6/</u>            | 17-Feb-2015 19:50            | -                             |  |  |  |
| <u>zookeeper-3.4.6/</u>            | 17-Feb-2015 19:50            | -                             |  |  |  |
| acokeeper-3.5.0-alph               | <u>a/</u> 17-Feb-2015 19:50  | -                             |  |  |  |
| Apache/2.2.22 (Ubuntu)             | Server at apache.cri         | han.fr Port 80                |  |  |  |

Figure 7 Choix d'une version Stable

Au moment de l'écriture de ce tuto, la version disponible est la version 3.4.6 (Figure 8).

| <u>Name</u> <u>Last modifie</u>                                         | d <u>Size Description</u>                                                                                                    |
|-------------------------------------------------------------------------|----------------------------------------------------------------------------------------------------|
| <u>Parent Directory</u><br><u>zookeeper-3.4.6.tar.gz</u> 30-Oct-2014 22 | -<br>Ao 4 - X<br>Opening zookeeper-3.4.6.tar.gz                                                                                                    |
| pache/2.2.22 (Ubuntu) Server at apach€                                  | You have chosen to open:<br>Zookeeper-3.4.6.tar.gz<br>which is: Gzip archive (16.9 MB)<br>from: http://apache.crihan.fr<br>What should Firefox do with this file? |
|                                                                         | Save File     Do this <u>a</u> utomatically for files like this from now on.     Cancel OK                                                                        |

Figure 8 Téléchargement de Zookeeper

Une fois l'archive obtenue (fichier .tar.gz), il faut ouvrir l'archive et récupérer le contenu qui se présente sous la forme d'un sous-répertoire (Figure 9).

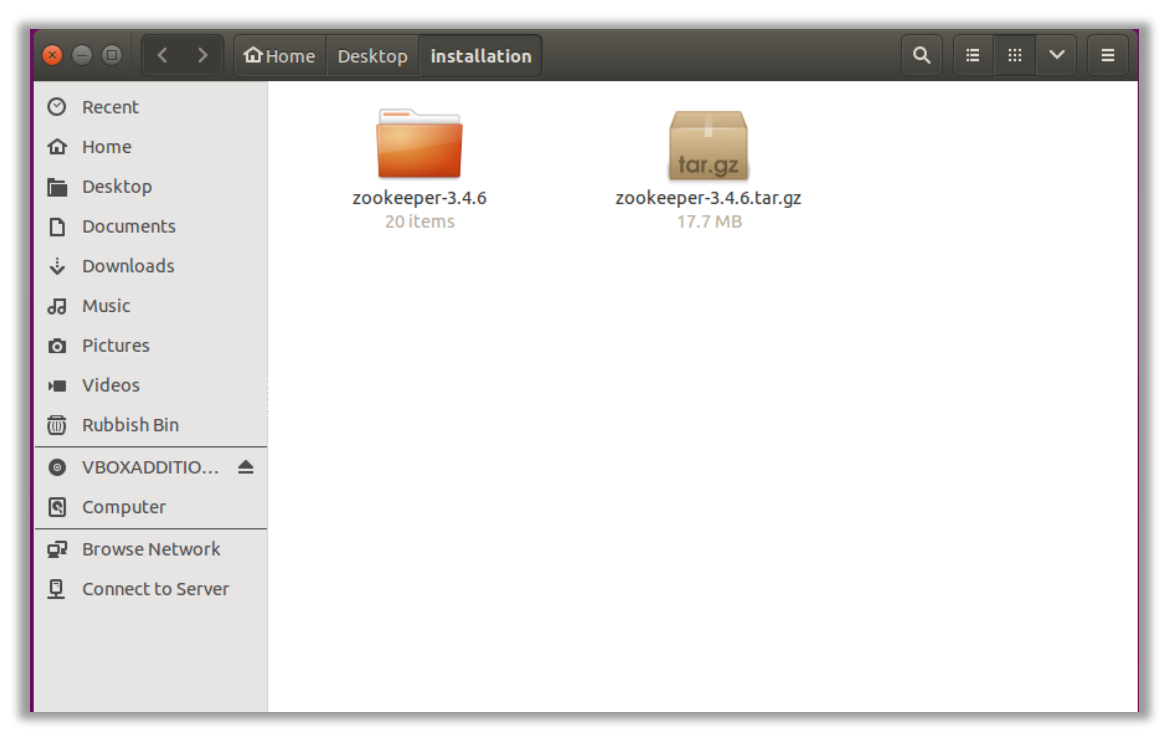

Figure 9 Récupération de l'archive Zookeeper

Il faut se rendre dans le répertoire /conf et éditer le fichier zoo\_sample.cfg (Figure 10).

| 😣 🖨 🔹 < > Фн | ome Desktop installation                                                                                                    | zookeeper-3.4.6 <b>conf</b> | Q ≡ ≡ ~ ≡      |
|--------------|----------------------------------------------------------------------------------------------------|-----------------------------|----------------|
| ⊘ Recent     |                                                                                                    |                             |                |
| 🔂 Home       | It is sufficient to an an end of the second second seco |                             |                |
| 🖿 Desktop    | configuration.xsl                                                                                                    | log4j.properties            | zoo_sample.cfg |
| Documents    | 535 bytes                                                                                                    | 2.2 kB                      | 922 bytes      |
| 🕹 Downloads  |                                                                                                    |                             |                |
| J Music      |                                                                                                    |                             |                |
| Pictures     |                                                                                                    |                             |                |
|              |                                                                                                    |                             |                |

Figure 10. Contenu du dossier "conf"

Le plus simple consiste à sauvegarder ce fichier en changeant son nom en zoo.cfg (Figure 11).

| ▼                         | g (~/Desktop/install<br>Tools Documents                                                                            | lation/zookeeper-3.4.6/conf) - gedit                                                                                              |                                                             |
|---------------------------|----------------------------------------------------------------------------------------------------|----------------------------------------------------------------------------------------------------|-------------------------------------------------------------|
| 📄 📄 Open 👻                | Save 🛃 🤸                                                                                                    | Undo 🧀 🔏 🖥 🏥 🔍 🛠                                                                                                    |                                                             |
| Documents  Zoo_sample.cfg | <pre>x</pre>                                                                                                    | cfg ×<br>of milliseconds of each tick<br>θ<br>of ticks that the initial<br>ation phase can take<br>of ticks that can pass between |                                                             |
|                           | Save As<br>Name: zoo.cfg                                                                                           | aannaak aad aakkiaa ay aalaan Jadaaaa                                                                                             |                                                             |
|                           | 🛇 Recent                                                                                                    | ◀ installation zookeeper-3.4.6 conf ▶                                                                                             | Create Folder                                               |
|                           | 🔂 Home                                                                                                    | Name                                                                                                    | Size Modified                                               |
|                           | <ul> <li>Desktop</li> <li>Documents</li> <li>Downloads</li> <li>Music</li> <li>Pictures</li> <li>Videos</li> </ul> | <pre>configuration.xsl   log4j.properties   zoo_sample.cfg</pre>                                                                  | 535 bytes 20/02/14<br>2.2 kB 20/02/14<br>922 bytes 20/02/14 |
| e                         | Enter Location<br>Character Encoding:                                                                              | Current Locale (UTF-8)  Line Ending: Unix/L Ca                                                                                    | inux 💌 💌<br>ancel Save                                      |
|                           |                                                                                                    | Plain Text 🗸 Tab Width: 8 🗸                                                                                                    | Ln 1, Col 1 INS                                             |

Figure 11. Copie du fichier

Après sauvegarde, le fichier apparait dans le répertoire conf (figure 12).

| configuration.xsl | log4j.properties | zoo.cfg | zoo_sample.cfg |
|-------------------|------------------|---------|----------------|
|                   |                  |         |                |

Figure 12. Contenu répertoire conf

Le contenu du fichier **zoo.cfg** doit être mis à jour en modifiant **dataDir**. Le plus simple consiste à créer un répertoire nommé **data** dans le répertoire **zookeeper** (Figure 13)

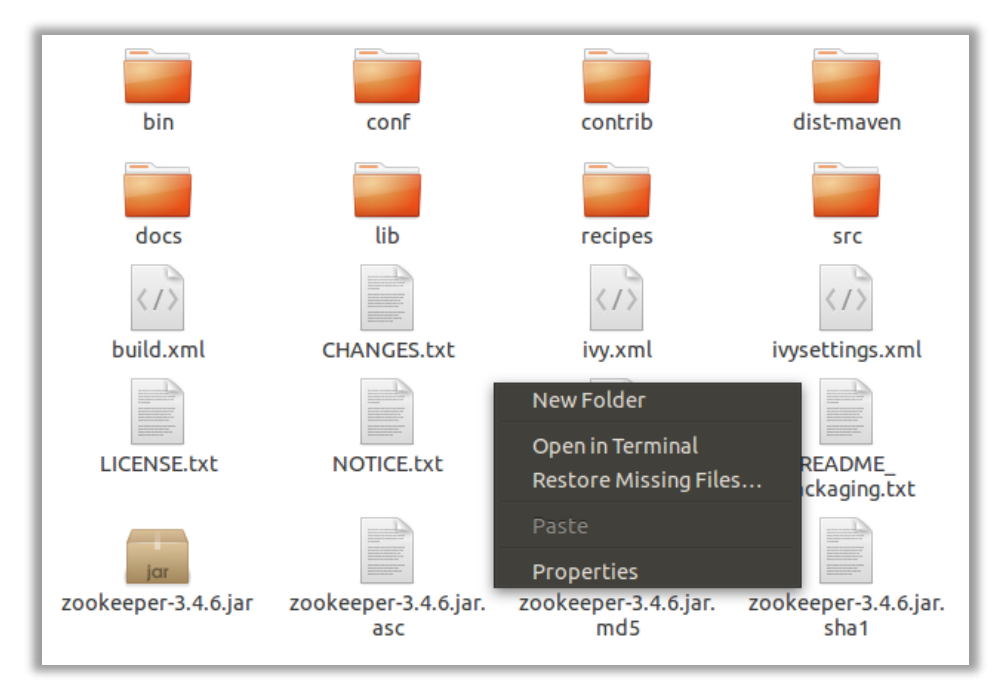

Figure 13. Création d'un nouveau répertoire

On peut ensuite, via le terminal, vérifier le chemin d'accès en faisant :

cd /home/<users>/Desktop/installation/zookeeperxxxx/data et pwd (Figure 14)

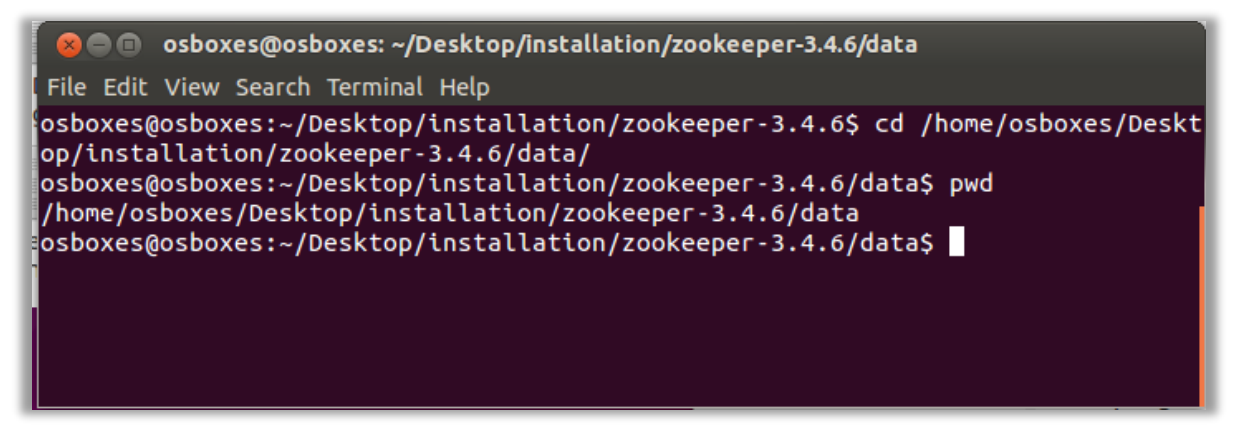

Figure 14. Vérification du chemin d'accès

On peut ensuite modifier dataDir comme indiqué sur la figure 15.

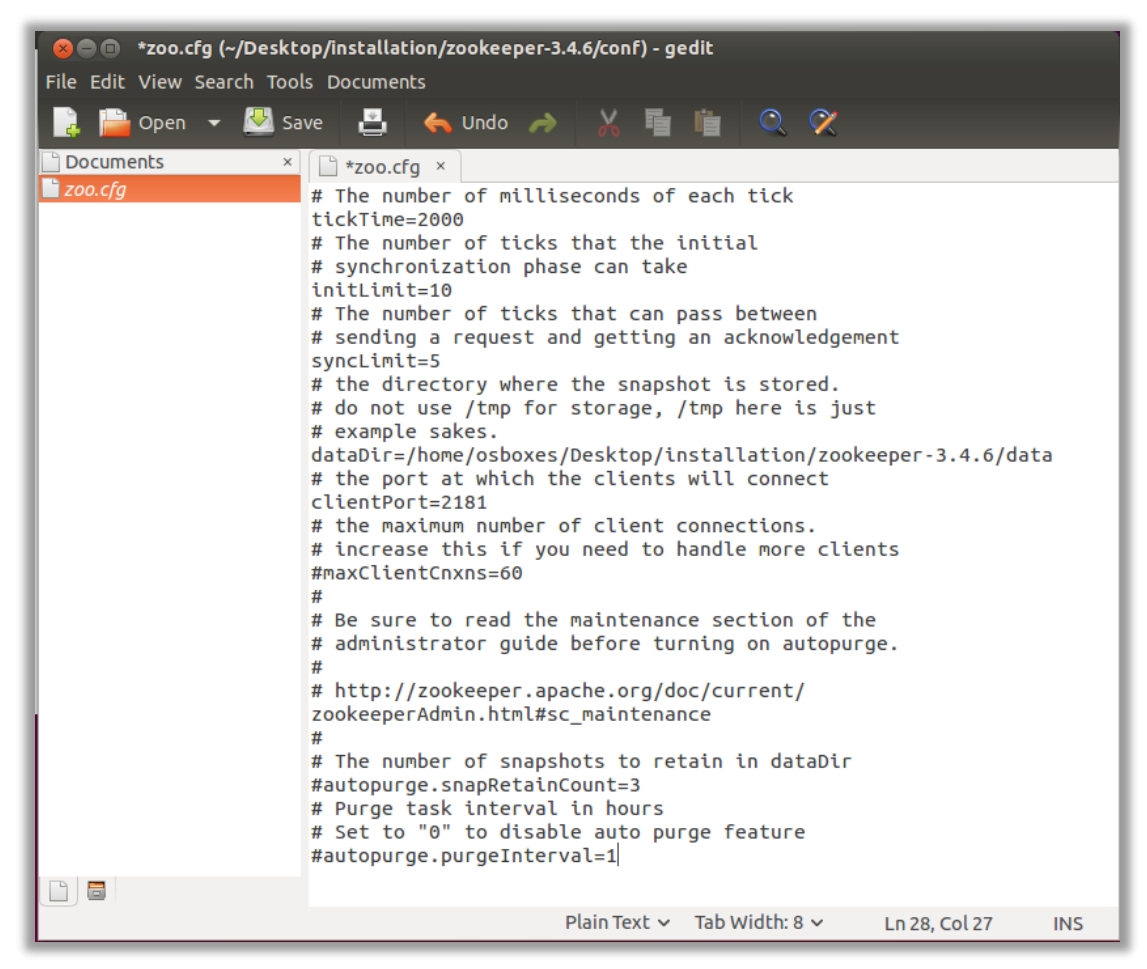

Figure 15. Le fichier après modification

Il faut ensuite vérifier les chemins d'accès à la version de Java. Dans un terminal, taper :

### update-alternatives –config java

ce qui doit donner un résultat similaire à celui de la Figure 16.

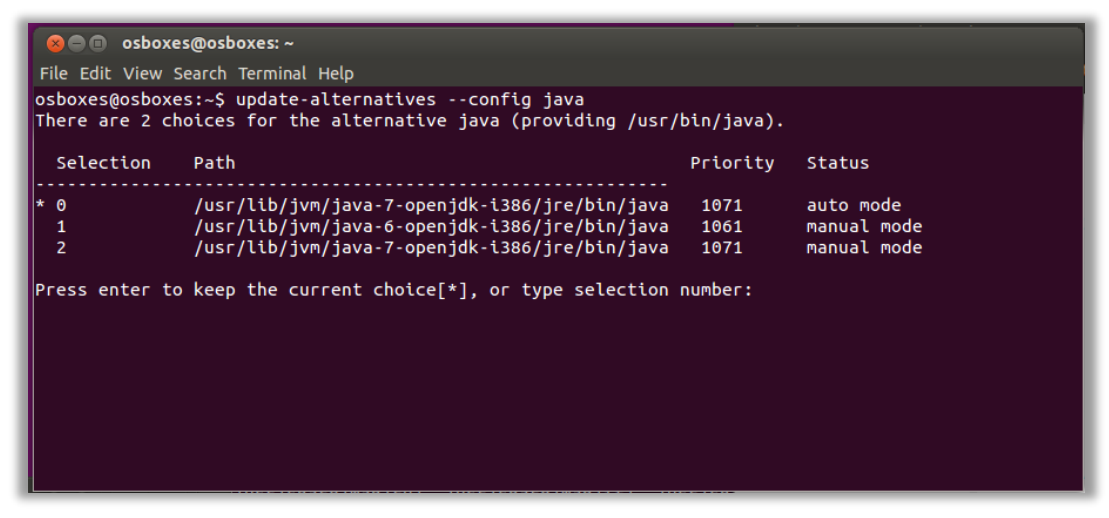

Figure 16. Les versions de java disponibles

Dans un terminal, tapez la commande : sudo gedit ~/.bashrc

A la fin du fichier, il faut ajouter **export JAVA\_HOME** avec un chemin d'accès au JRE. Sur la machine de test, cela donne le résultat de la Figure 17.

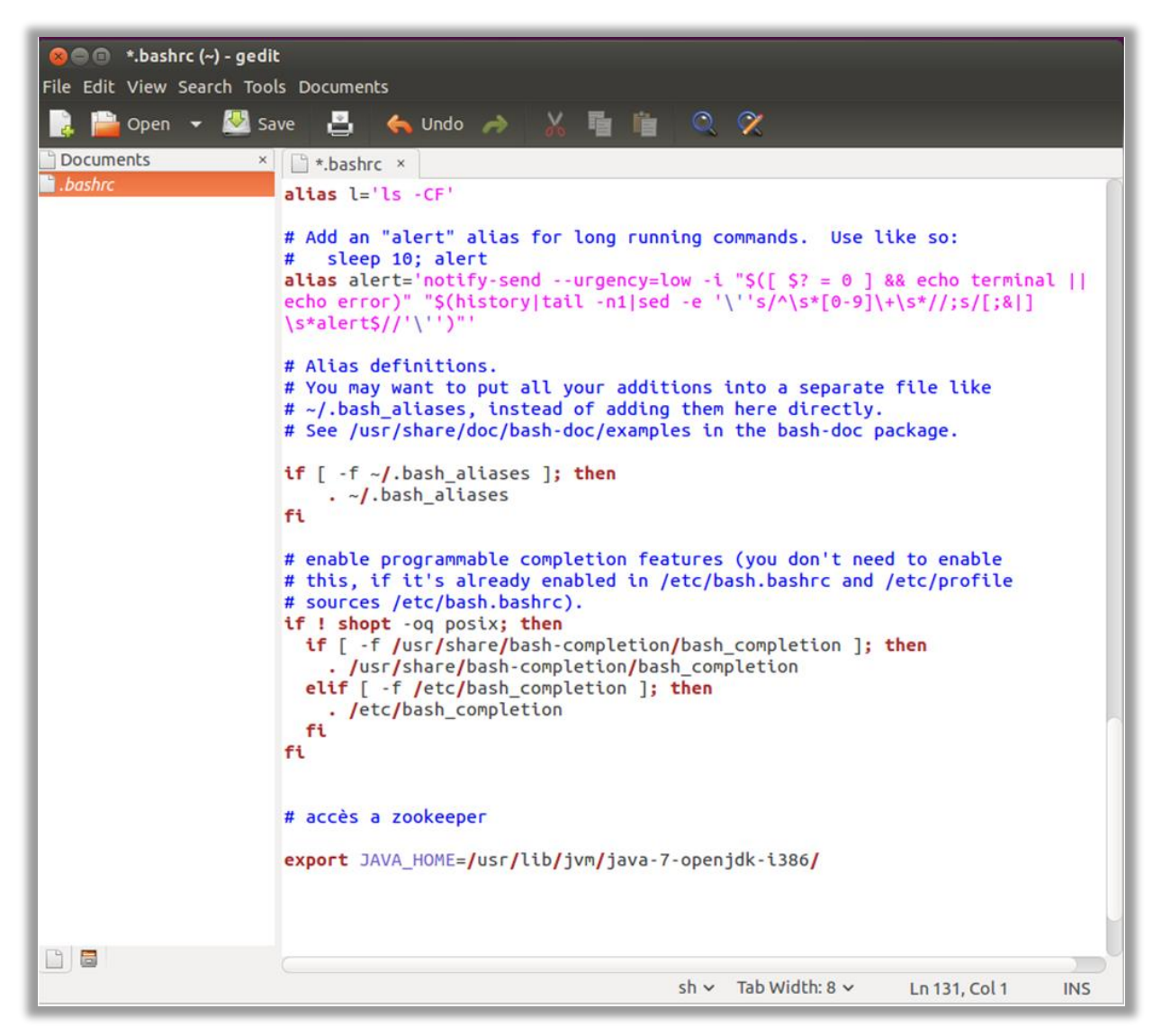

Figure 17. Ajout d'une variable JAVA\_HOME

Il faut ensuite recommencer avec **ZOOKEEPER\_HOME** et modifier ensuite la variable **PATH**.

La fin du fichier doit être similaire à celle-ci :

export JAVA\_HOME=/usr/lib/jvm/java-7-openjdk-i386/ export ZOOKEEPER\_HOME=/home/osboxes/Desktop/installation/zookeeper-3.4.6 export PATH=\$PATH:\$JAVA\_HOME/bin;\$ZOOKEEPER\_HOME/bin

Dans le terminal tapez : source ~/.bashrc

On peut ensuite, se rendre dans le répertoire bin de zookeeper et démarrer le serveur comme le montre la Figure 18.

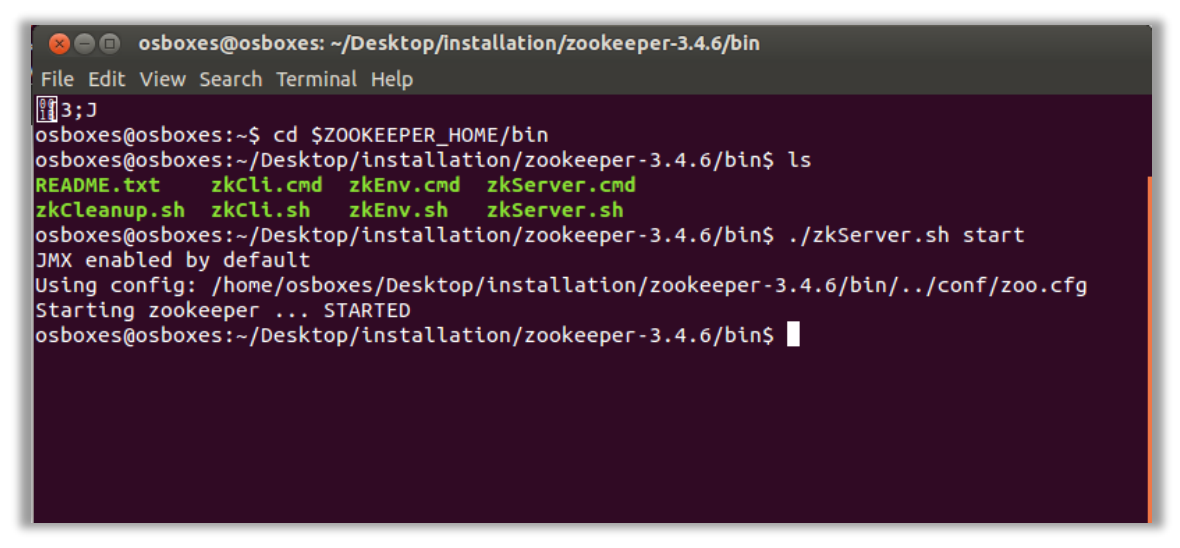

Figure 18. Démarrage de zookeeper

On peut ensuite taper la commande JPS et vérifier si les tâches fonctionnent. On doit obtenir le résultat de la Figure 19.

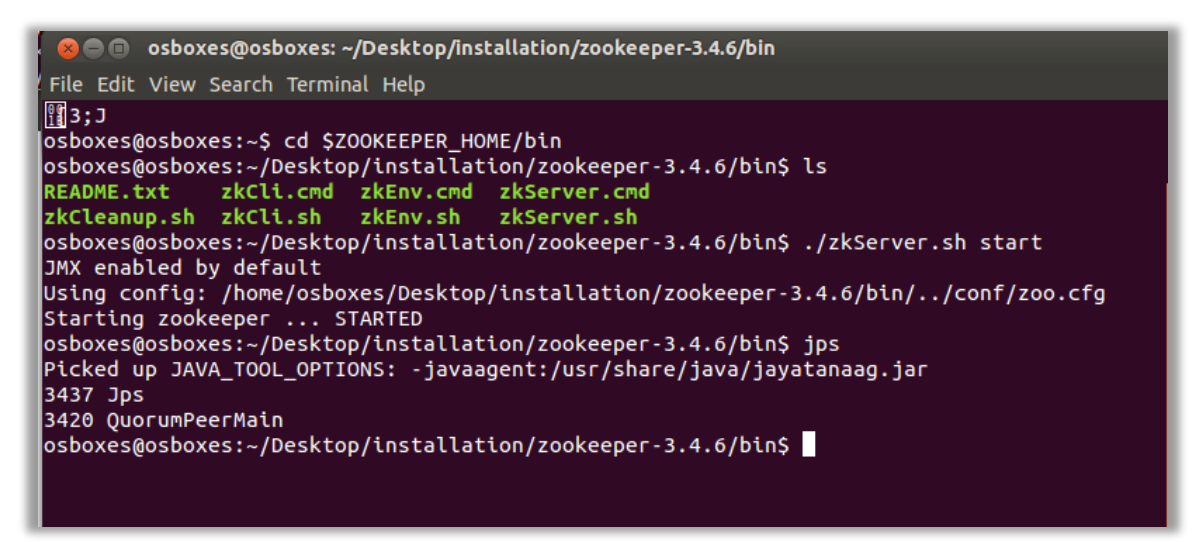

Figure 19. Vérification

## Etape 3. Installation de ZeroMQ

Il faut se rendre sur le site suivant qui est le site de référence (Figure 20) :

http://download.zeromq.org/

| Index of / - Mozilla Firefox  Index of / × +                                                                                                    |                                                                                                    | _                                                                    |                                                                  |                                      |                                       |                             |                          |          |   |
|----------------------------------------------------------------------------------------------------|----------------------------------------------------------------------------------------------------|----------------------------------------------------------------------|------------------------------------------------------------------|--------------------------------------|---------------------------------------|-----------------------------|--------------------------|----------|---|
| ( e ) ownload.zeromq.org/                                                                                                    |                                                                                                    | V                                                                    | ୯                                                                |                                      | ☆ 自                                   | ÷                           | ⋒                        | ø        | ≡ |
| Welcome to the Ze                                                                                                    |                                                                                                    | ds sit                                                               | el                                                               |                                      |                                       |                             |                          |          | = |
| All ZeroMQ releases car<br>subdirectory.                                                                                                    | ı be found here. For                                                                                                    | histor                                                               | ic releases se                                                   | ee the I                             | histori                               | C                           |                          |          |   |
| The OMQ lightweight me<br>interfaces with features<br>products. OMQ sockets p<br>multiple messaging patt<br>multiple transport proto                                                                       | essaging kernel is a<br>traditionally provid<br>provide an abstracti<br>erns, message filter<br>cols and more.                                                                                       | library<br>ed by s<br>ion of a<br>ing (su                            | y which exten<br>specialised m<br>asynchronous<br>abscriptions), | nds the<br>lessagi<br>messa<br>seaml | stand<br>ng mic<br>nge quo<br>ess aco | ard<br>Idle<br>eues<br>cess | soc<br>war<br>s,<br>s to | ket<br>e | : |
| The main ZeroMQ webs                                                                                                    | ite can be found at y                                                                                                    | www.ze                                                               | eromq.org.                                                       |                                      |                                       |                             |                          |          |   |
| Icon <u>Name</u>                                                                                                    | Last modified                                                                                                    | <u>Size</u>                                                          | <b>Description</b>                                               |                                      |                                       |                             |                          |          |   |
| [DIR] include/<br>[] MD5SUMS<br>[] SHA1SUMS<br>[] CZmq-1.0.0.tar.gz<br>[] CZmq-1.0.0.zip<br>[] CZmq-1.1.0.tar.gz<br>[] CZmq-1.1.0.zip<br>[] CZmq-1.2.0.tar.gz<br>[] CZmq-1.2.0.zip<br>[] CZmq-1.3.1.tar.gz | 2010-12-01 12:41<br>2015-06-15 12:02<br>2015-06-15 12:02<br>2011-04-26 18:09<br>2011-04-26 18:09<br>2011-08-30 15:13<br>2011-08-30 15:13<br>2012-08-06 08:18<br>2012-08-06 08:18<br>2012-10-27 11:56 | 7.3K<br>8.3K<br>363K<br>422K<br>377K<br>436K<br>408K<br>465K<br>413K |                                                                  |                                      |                                       |                             |                          |          |   |

Figure 20. Le site principal de ZeroMQ

Choisir une version récente. Au moment où ce tuto est écrit, il s'agit de la version 4.1.2. Il faut télécharger l'archive (Figure 21). Par la suite, nous utilisons la version 2.1.17.

| 😣 🗉 Opening zei                                                     | romq-4.1.2.tar.gz                   |  |  |  |  |
|---------------------------------------------------------------------|-------------------------------------|--|--|--|--|
| You have chosen to open:                                            |                                     |  |  |  |  |
| 🔤 zeromq-4.1.2.                                                     | 🔤 zeromq-4.1.2.tar.gz               |  |  |  |  |
| which is: Gzip archive (1.3 MB)<br>from: http://download.zeromq.org |                                     |  |  |  |  |
| What should Firefox do with this file?                              |                                     |  |  |  |  |
| ○ <u>O</u> pen with                                                 | Open with Archive Manager (default) |  |  |  |  |
|                                                                     |                                     |  |  |  |  |
| □ Do this <u>a</u> utomatically for files like this from now on.    |                                     |  |  |  |  |
|                                                                     |                                     |  |  |  |  |
| Cancel OK                                                           |                                     |  |  |  |  |

Figure 21. Choix d'une version de ZeroMQ et téléchargement

| 8 • • · · ·       | Home Desktop <b>inst</b> a | allation        |                               | Q ≡ Ⅲ                | ~ = |
|-------------------|----------------------------|-----------------|-------------------------------|----------------------|-----|
| ⊘ Recent          |                            |                 |                               |                      |     |
| 🔂 Home            | zeromg-2.1.7               | zookeeper-3.4.6 | tar.gz<br>zeroma-2.1.7.tar.az | zookeeper-3.4.6.tar. |     |
| 🛅 Desktop         |                            |                 | . 5                           | gz                   |     |
| Documents         |                            |                 |                               |                      |     |
| 🕹 Downloads       |                            |                 |                               |                      |     |
| d Music           |                            |                 |                               |                      |     |
| Dictures          |                            |                 |                               |                      |     |
| Videos            |                            |                 |                               |                      |     |
| 🗑 Rubbish Bin     |                            |                 |                               |                      |     |
| ♥ VBOXADDITIO ▲   |                            |                 |                               |                      |     |
| Computer          |                            |                 |                               |                      |     |
| 🗗 Browse Network  |                            |                 |                               |                      |     |
| Connect to Server |                            |                 |                               |                      |     |
|                   |                            |                 |                               |                      |     |
|                   |                            |                 |                               |                      |     |
|                   |                            |                 |                               |                      |     |

Figure 22. Contenu du répertoire de téléchargement

Il faut ouvrir un terminal et se rendre dans le répertoire **zerom** puis taper: **./configure** comme le montre la Figure 23.

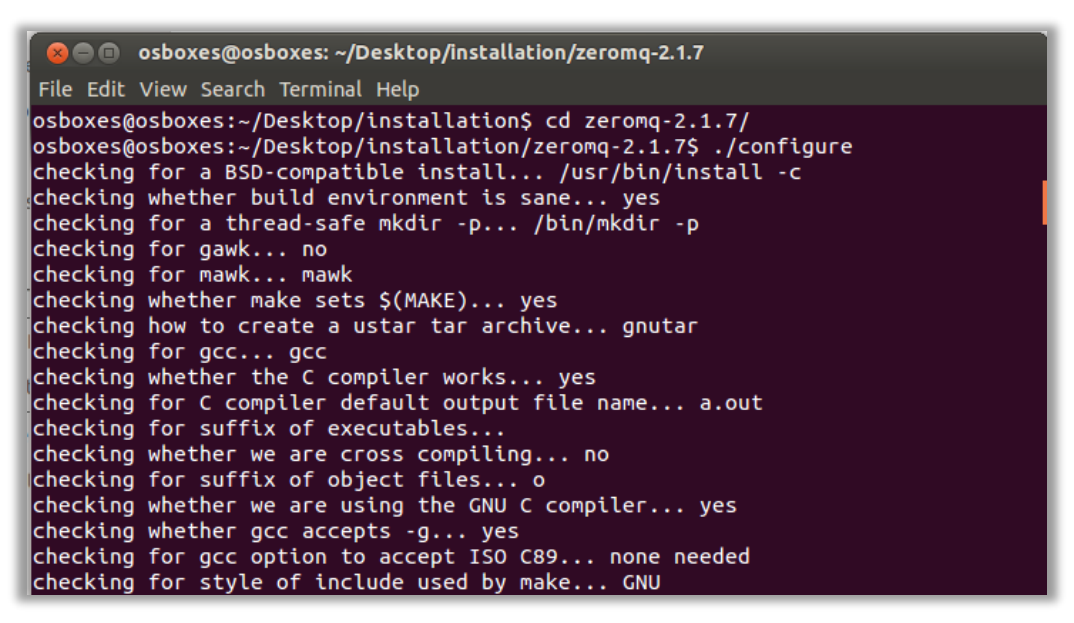

Figure 23. Exécution de la commande ./configure

Il faut ensuite poursuivre en tapant : make.

Patientez 2 à 3 min en fonction de la machine utilisée (Figure 24).

|                      | osboxes@osboxes: ~/Desktop/installation/zeromq-2.1.7                   |
|----------------------|------------------------------------------------------------------------|
| File Edit            | View Search Terminal Help                                              |
| osboxes@<br>Making_a | osboxes:~/Desktop/installation/zeromq-2.1.7\$ make                     |
| make[1]:<br>c'       | Entering directory '/home/osboxes/Desktop/installation/zeromq-2.1.7/sr |
| -<br>make al         | l-am                                                                   |
| make[2]:<br>c'       | Entering directory '/home/osboxes/Desktop/installation/zeromq-2.1.7/sr |
| схх                  | libzma la-clock.lo                                                     |
| CXX                  | libzmq_la-command.lo                                                   |
| СХХ                  | libzmq_la-ctx.lo                                                       |
| СХХ                  | libzmq_la-connect_session.lo                                           |
| СХХ                  | libzmq_la-decoder.lo                                                   |
| СХХ                  | libzmq_la-device.lo                                                    |
| СХХ                  | libzmq_la-devpoll.lo                                                   |
| СХХ                  | libzmq_la-dist.lo                                                      |
| СХХ                  | libzmq_la-encoder.lo                                                   |
| СХХ                  | libzmq_la-epoll.lo                                                     |
| СХХ                  | libzmq_la-err.lo                                                       |
| СХХ                  | libzmq_la-fq.lo                                                        |

Figure 24. Exécution de la commande make

Il faut ensuite poursuivre en tapant : make install.

La dernière étape consiste à cloner le déport **jzmq** dans le répertoire (Figure 25).

git clone https://github.com/nathanmarz/jzmq.git

Figure 25. Copie du dépôt jzmą

Il faut taper ensuite les commandes qui suivent :

cd jzmq

sed -i 's/classdist\_noinst.stamp/classnoinst.stamp/g' src/Makefile.am

Si libtool n'est pas installé, il faut aussi réaliser l'installation.

```
sudo apt-get install libtool -y
sudo apt-get install libtool-bin -y
```

Sur la machine de test où libtool est déjà présent, on obtient le terminal dans l'état de la Figure 26.

Figure 26. Installation en cours

Il faut ensuite lancer autogen.sh et patienter quelques secondes (Figure 27).

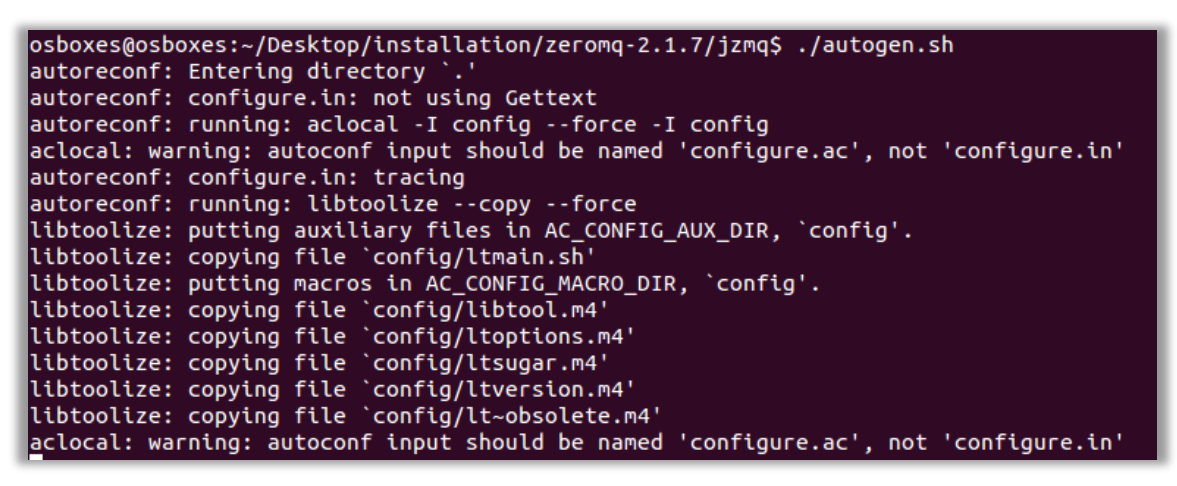

Figure 27. Exécution de autogen.sh

#### **Tapez ensuite :**

./configure make

make install

### **Etape 4. Installation de STORM**

La page de téléchargement est la suivante :

https://storm.apache.org/downloads.html

| Storm downloads - Mozilla Firefox                                                                                               |                                                                                                    |       |
|----------------------------------------------------------------------------------------------------|----------------------------------------------------------------------------------------------------|-------|
| Index of / × Storm downloads ×                                                                                                  |                                                                                                    |       |
| https://storm.apache.org/downloads.html                                                                                         | The search the search the search | =   • |
| Apache Storm Home About - Down                                                                                                  | vnload Documentation News                                                                                                    |       |
| <ul> <li>apache-storm-0.10.0-beta1.tar.gz [PGP] [SHA512] [</li> <li>apache-storm-0.10.0-beta1.zip [PGP] [SHA512] [ME</li> </ul> | [MD5]<br>ID5]                                                                                                    |       |
| <ul> <li>apache-storm-0.10.0-beta1-src.tar.gz [PGP] [SHA51</li> <li>apache-storm-0.10.0-beta1-src.zip [PGP] [SHA512]</li> </ul> | ;12] [MD5]<br>] [MD5]                                                                                                    |       |
| Storm artifacts are hosted in Maven Central. You can add                                                                        | Storm as a dependency with the following coordinates:                                                                                                    |       |
| groupId: org.apache.storm<br>artifactId: storm-core<br>version: 0.10.0-beta1                                                    |                                                                                                    |       |
| Current Release The current release is 0.9.5. Source and binary distributior                                                    | ons can be found below. The list of changes for this release                                                                                                    |       |
| can be found here.<br>• apache-storm-0.9.5.tar.gz [PGP] [SHA512] [MD5]                                                          |                                                                                                    |       |
| apache-storm-0.9.5.zip [PGP] [SHA512] [MD5]                                                                                     |                                                                                                    |       |
| <ul> <li>apache-storm-0.9.5-src.tar.gz [PGP] [SHA512] [MD3</li> <li>apache-storm-0.9.5-src.zip [PGP] [SHA512] [MD5]</li> </ul>  | 55                                                                                                    |       |
| Storm artifacts are hosted in Maven Central. You can add                                                                        | Storm as a dependency with the following coordinates:                                                                                                    |       |
| groupId: org.apache.storm<br>artifactId: storm-core                                                                             |                                                                                                    |       |
| version: 0.9.5                                                                                                    |                                                                                                    |       |
| The signing keys for releases can be found here.                                                                                |                                                                                                    |       |

Figure 28. Le site Apache Storm

On retiendra de préférence la dernière version stable, ici la version 0.9.5. (Figure 29).

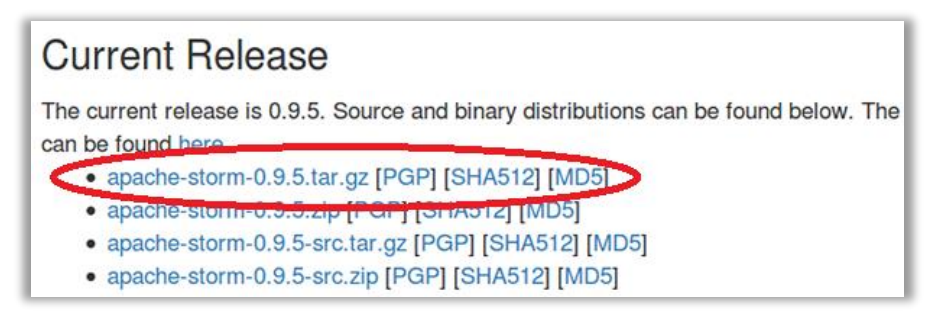

Figure 29. Choix de la version

Pour des raisons pratiques, on peut récupérer le contenu de l'archive et le déposer dans le répertoire **installation** qui ressemble alors à celui de la Figure 30.

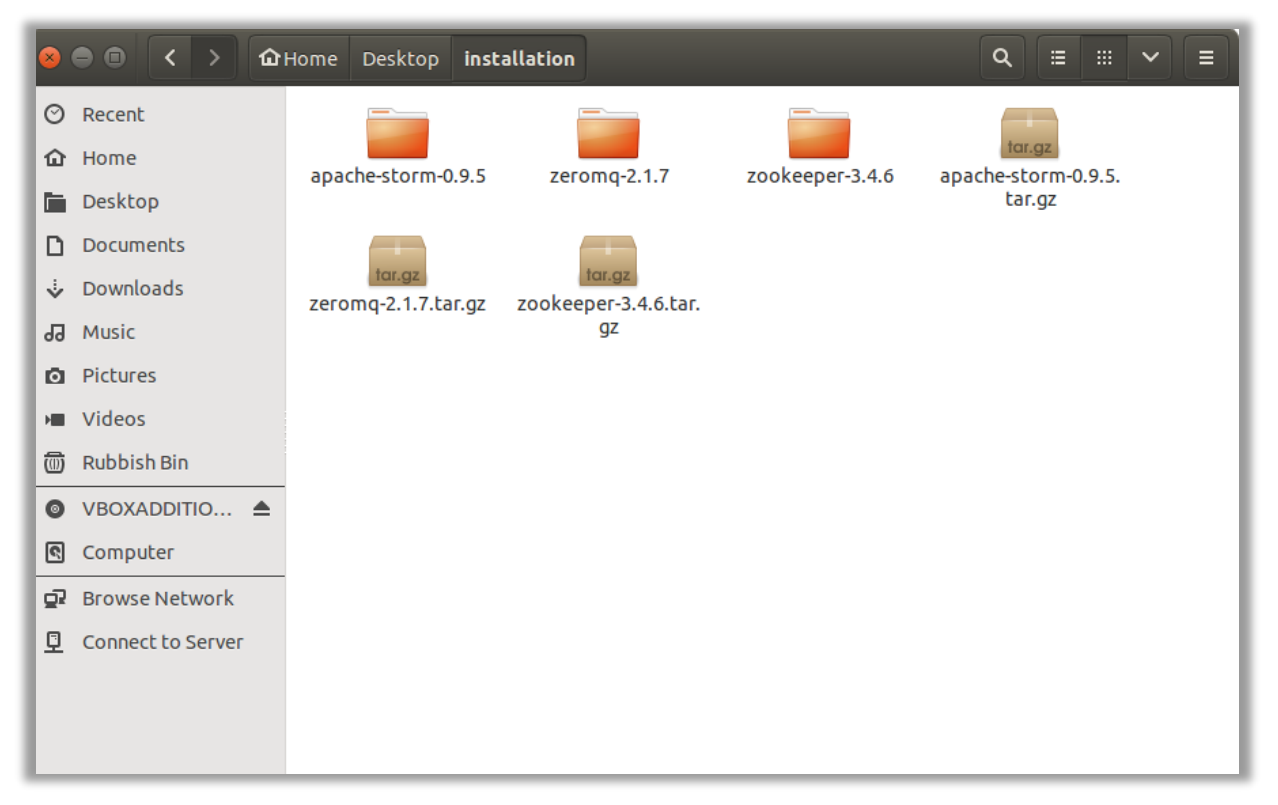

Figure 30. Nouveau répertoire

Il est fortement recommandé de modifier le nom du répertoire pour un nom plus simple (Figure 31).

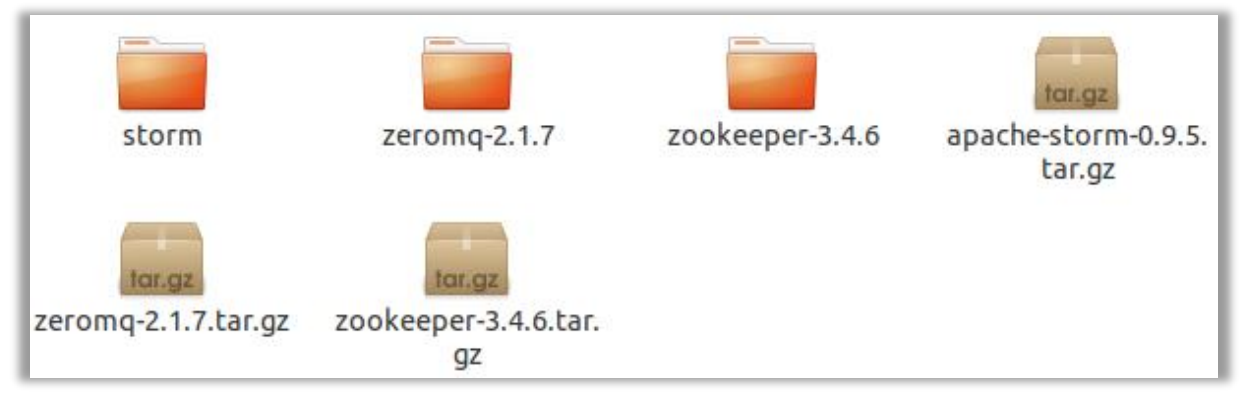

Figure 31. Nouveau répertoire Storm

De manière usuelle, on place ce répertoire dans /usr/local/bin/.

On va ensuite ajouter quelques variables d'environnements.

Faire : sudo gedit ~/.bashr

```
export JAVA_HOME=/usr/lib/jvm/java-7-openjdk-i386/
export ZOOKEEPER_HOME=/home/osboxes/Desktop/installation/zookeeper-3.4.6
export PATH=$PATH:$JAVA_HOME/bin:$ZOOKEEPER_HOME/bin
export STORM_HOME=/home/osboxes/Desktop/installation/storm
export PATH=$PATH:$JAVA_HOME/bin:$STORM_HOME/bin:$ZOOKEEPER_HOME/bin
```

La nouvelle version du fichier est celle présentée sur la Figure 32.

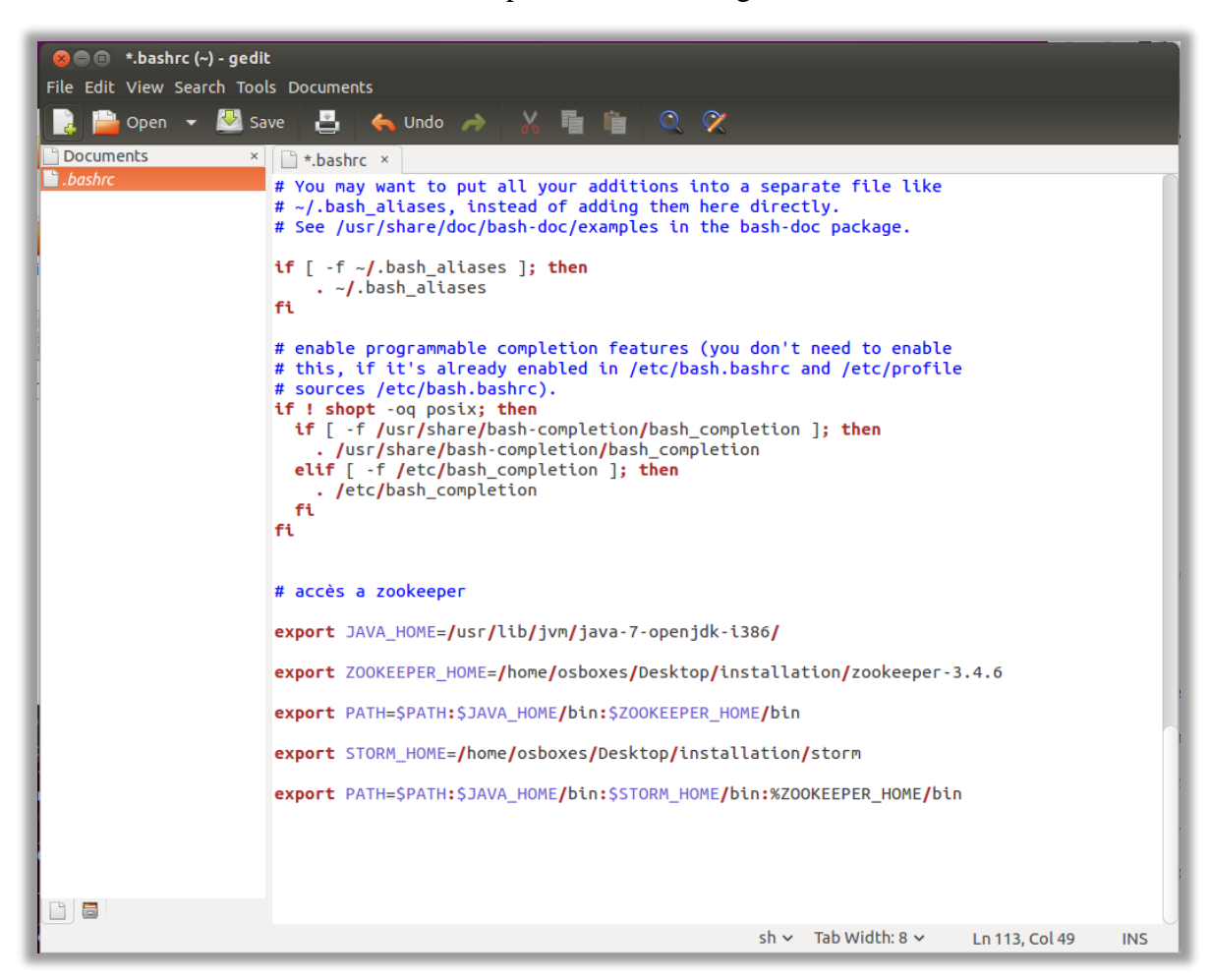

Figure 32. Fichier bashrc modifié

Il faut penser à recharger le fichier bashrc par la commande (Figure 33) : source ~/.bashrc

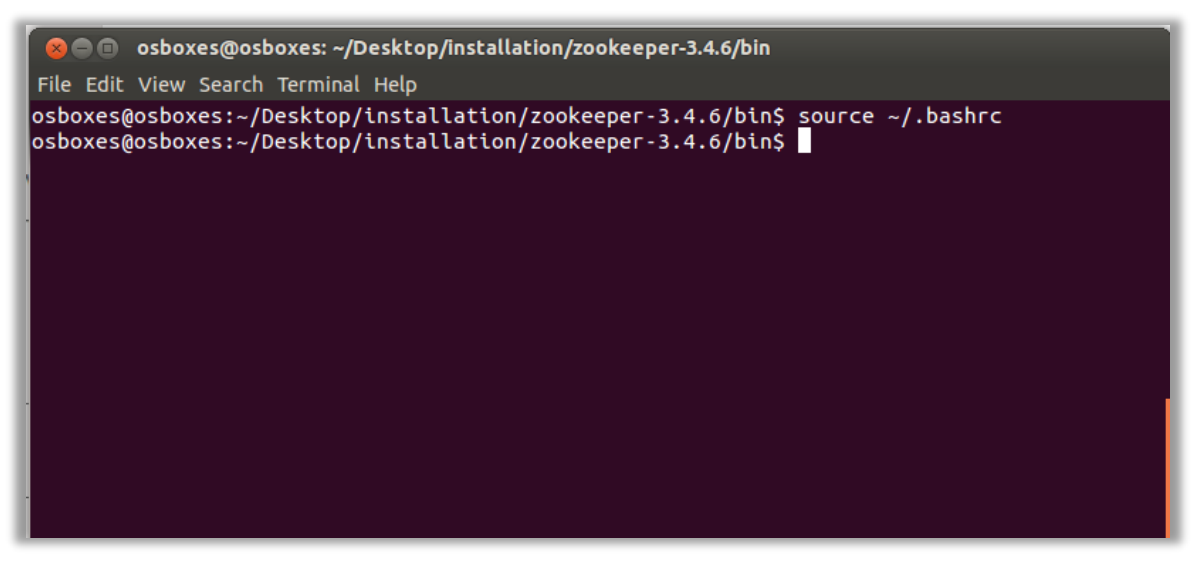

Figure 33. Fichier bashrc rechargé

Via l'interface graphique, il faut se rendre dans le répertoire /storm/conf et éditer le fichier storm.yaml (Figure 34).

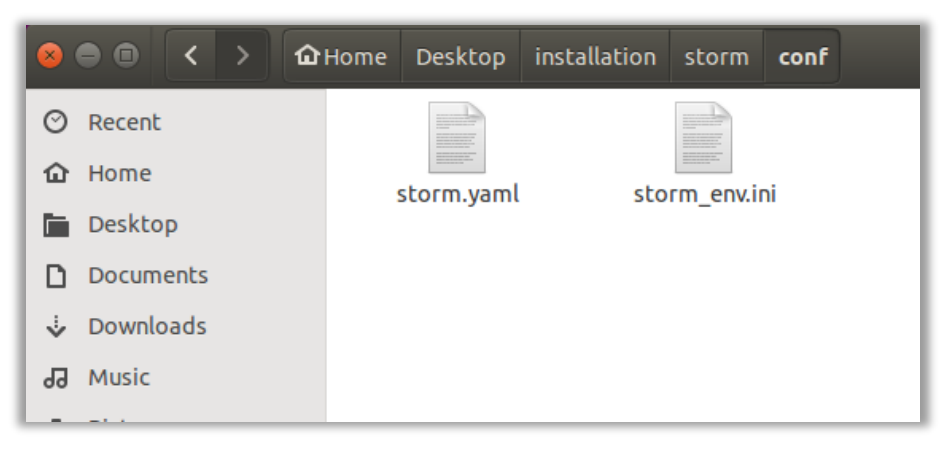

Figure 34. Le fichier de configuration de Storm

Avant de poursuivre, ceux ne connaissant par la configuration réseau de leur machine, doivent consulter les informations de bases, dans un terminal via la commande **ifconfig**. Ils doivent obtenir un résultat proche de celui de la Figure 35.

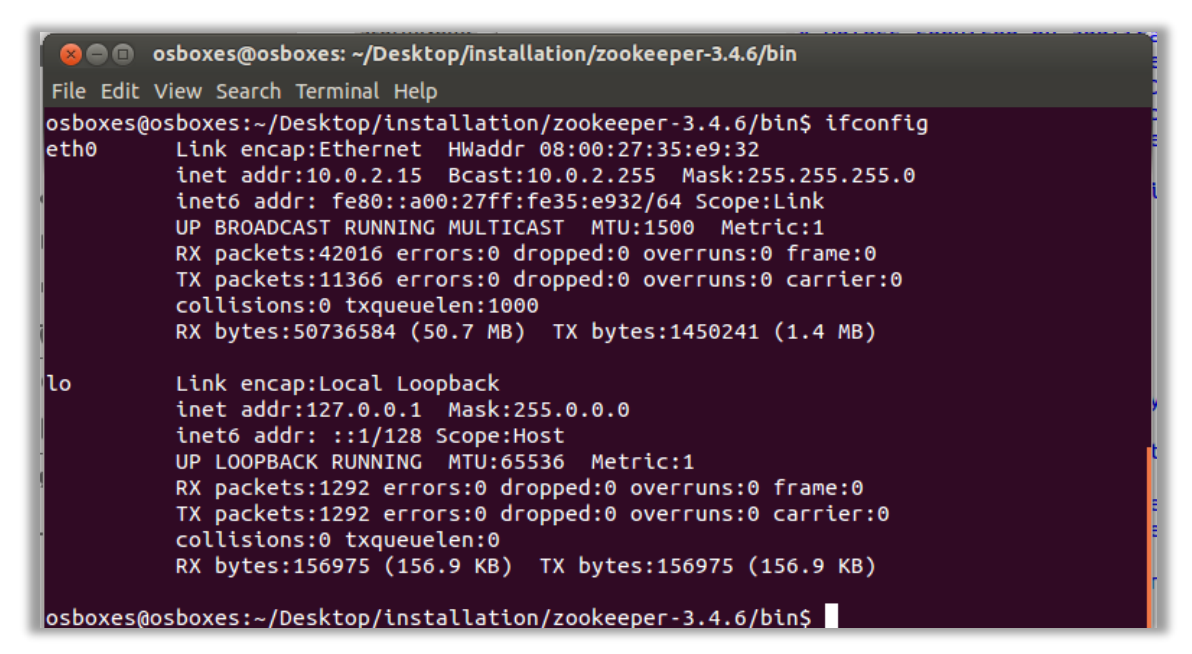

Figure 35. Le fichier de configuration réseau

Dans notre cas de figure les lignes à ajouter sont les suivantes :

```
########## These MUST be filled in for a storm configuration
storm.zookeeper.servers:
    - "localhost"
#    - "server2"
#
storm.zookeeper.port: 2181
nimbus.host: "localhost"
nimbus.thrift.port: 6627
ui.port: 8772
```

**<u>Remarque</u>**: nous avons utilisé ici localhost mais on aurait pu reprendre l'adresse ip de la machine avec la commande **inet addr**.

La nouvelle version est celle de la Figure 36

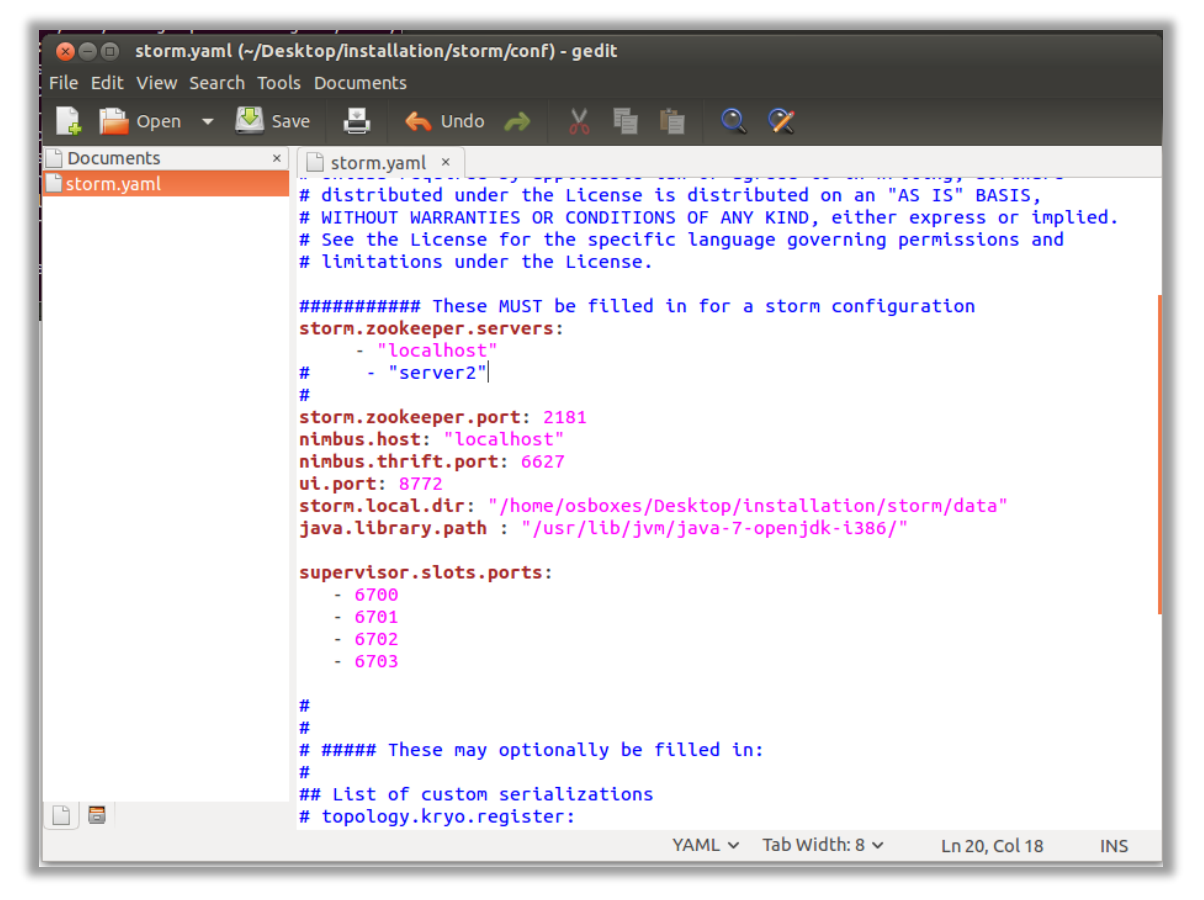

Figure 36. Le fichier storm.yaml après modification

Il faut créer un répertoire **data** dans le répertoire storm de sorte que le paramètre **storm.local.dir** fasse référence à un répertoire existant (Figure 37).

| bin             | conf       | examples    | external |
|-----------------|------------|-------------|----------|
| lib             | logback    | public      | data     |
| CHANGELOG.md    | DISCLAIMER | LICENSE     | NOTICE   |
| README.markdown | RELEASE    | SECURITY.md |          |

Figure 37. Création d'un répertoire data dans le répertoire storm

<u>Test de la configuration : démarrage de nimbus</u> Dans une console taper : storm nimbus

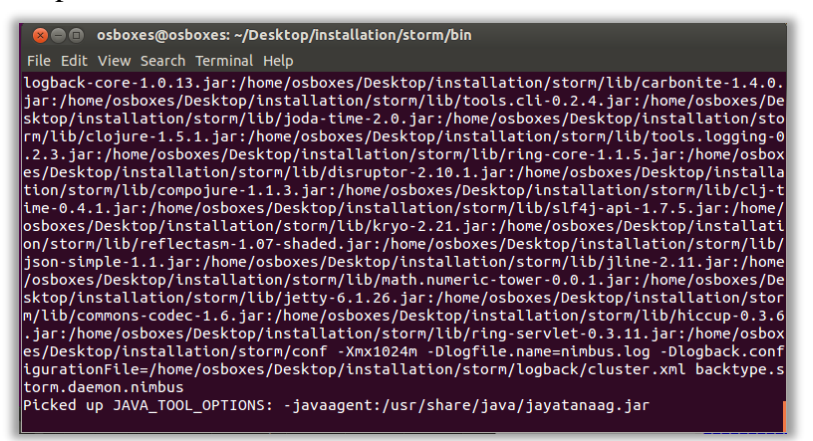

Figure 38. Nimbus en fonctionnement

<u>Test de la configuration : démarrage du supervisor</u> Dans une console taper : storm supervisor

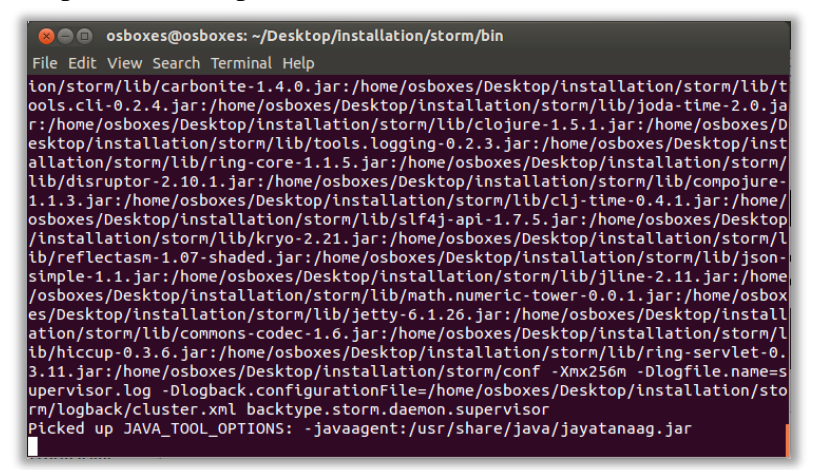

Figure 39. Le superviseur en fonctionnement

#### <u>Test de la configuration : démarrage du ui</u> Dans une console taper : storm ui

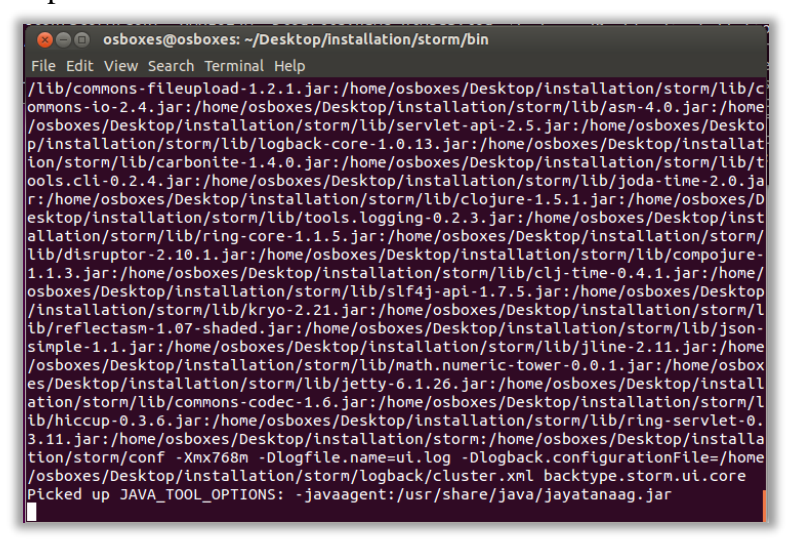

## Figure 40. ui en fonctionnement

On peut ensuite vérifier le bon fonctionnement en se connectant sur :

## http://localhost:8772

Ceci doit donner accès à une page web similaire à celle de la Figure 41.

| Stor             | m UI - Mo          | zilla Firefox |             |     |         |            |                    |        |             |       |     |        |         |     |      |        |
|------------------|--------------------|---------------|-------------|-----|---------|------------|--------------------|--------|-------------|-------|-----|--------|---------|-----|------|--------|
| Storm UI         |                    | × 🕂           |             |     |         |            |                    |        |             |       |     |        |         |     |      |        |
| 🗲 🛞 localho      | <b>st</b> :8772/in | dex.html      |             |     |         |            | ▼ C <sup>4</sup> 0 | Search | 1           |       | ☆   | Ê      | ŧ       | ⋒   | ø    | ≡      |
| Storm l          | JI                 |               |             |     |         |            |                    |        |             |       |     |        |         |     |      | (4)    |
| Cluster S        | umma               | iry           |             |     |         |            |                    |        |             |       |     |        |         |     |      | =      |
| Version          | Nimbus u           | ptime         | Supervisors | Us  | ed slot | 6          | Free slots         |        | Total slots | 8     | Exe | cutors | 8       | т   | asks | $\cup$ |
| 0.9.5            | 9m 30s             |               | 1           | 0   |         |            | 4                  |        | 4           |       | 0   |        |         | 0   |      |        |
| Topology         | / sumi             | mary          |             |     |         |            |                    |        |             |       |     |        |         |     |      |        |
| Name             | Id                 | Status        | Uptime      | Nun | n worke | ers        |                    | Num ex | ecutors     |       |     | Nu     | m tasl  | s   |      |        |
| Supervise        | or sun             | nmary         |             |     |         |            |                    |        |             |       |     |        |         |     |      |        |
| Id               |                    |               |             |     |         | Host       |                    | Uptim  | e           | Slots |     | U      | sed slo | ots |      |        |
| 933a889f-4cad-4  | a11-a121-e         | d9090199d0e   |             |     |         | osboxes    |                    | 6m 3s  |             | 4     |     | 0      |         |     |      |        |
| Nimbus C         | Config             | uration       |             |     |         |            |                    |        |             |       |     |        |         |     |      |        |
| Кеу              |                    |               |             |     | Valu    | 16         |                    |        |             |       |     |        |         |     |      |        |
| dev.zookeeper.p  | ath                |               |             |     | /tmp    | /dev-storr | n-zookeepe         | r      |             |       |     |        |         |     |      |        |
| drpc.childopts   |                    |               |             |     | -Xm     | x768m      |                    |        |             |       |     |        |         |     |      |        |
| drpc.invocations | .port              |               |             |     | 377     | 3          |                    |        |             |       |     |        |         |     |      |        |
| drpc.port        |                    |               |             |     | 377     | 2          |                    |        |             |       |     |        |         |     |      |        |
| drpc.queue.size  |                    |               |             |     | 128     |            |                    |        |             |       |     |        |         |     |      | Ų      |

Figure 41. Accès à l'interface web

La deuxième vérification consiste à effectuer une commande jps dans un terminal. On doit alors obtenir un résultat identique à celui de la Figure 42 qui montre à la fois nimbus et supervisor dans la liste.

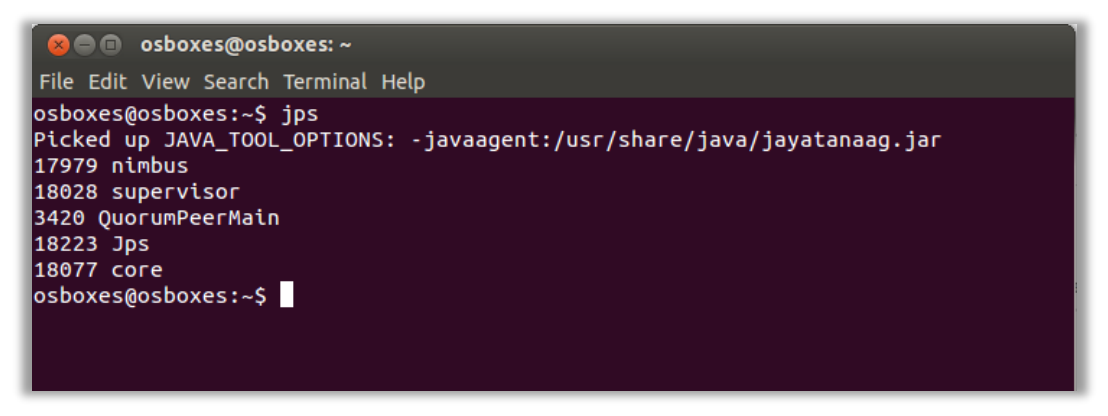

Figure 42. Vérification par la commande jps

# Etape 5. Installation de KAFKA

La page de téléchargement est la suivante :

http://kafka.apache.org/downloads.html

La page est celle de la Figure 43.

| 😣 🗐 🗉 🛛 Apache Kafka - Mozilla F                | irefox                                  |                                      |          |            |                    |      |   |        |
|-------------------------------------------------|-----------------------------------------|--------------------------------------|----------|------------|--------------------|------|---|--------|
| 🥖 Apache Kafka 🛛 🗙 🕂                            |                                         |                                      |          |            |                    |      |   |        |
| 🗲 🖲 kafka.apache.org/download                   | s.html                                  | ▼ C Search                           |          | ☆ 自        | +                  | ⋒    | Ø | ≡      |
|                                                 | che Ka                                  | fka<br>nessaging system.             |          |            |                    |      |   |        |
| download<br>introduction                        | Releases                                |                                      |          |            |                    |      |   |        |
| uses<br>documentation                           | 0.8.2.1 is the latest release.          | The current stable version is 0      | .8.2.1.  |            |                    |      |   |        |
| quickstart<br>performance                       | You can verify your downlo              | oad by following these <b>proced</b> | ures and | d using th | ese <mark>K</mark> | EYS. |   |        |
| clients<br>ecosystem                            | 0.8.2.1                                 |                                      |          |            |                    |      |   |        |
| faq<br>project                                  | • Release Notes                         |                                      |          |            |                    |      |   |        |
| <ul> <li>twitter</li> </ul>                     | <ul> <li>Source download: ka</li> </ul> | fka-0.8.2.1-src.tgz (asc, md         | 5)       |            |                    |      |   |        |
| ○ wiki                                          | <ul> <li>Binary downloads:</li> </ul>   |                                      |          |            |                    |      |   | - 11   |
| <ul> <li>bugs</li> <li>mailing lists</li> </ul> | ○ Scala 2.9.1 - <b>ka</b> t             | fka_2.9.1-0.8.2.1.tgz (asc, m        | d5)      |            |                    |      |   | - 11   |
| <ul> <li>committers</li> </ul>                  | ○ Scala 2.9.2 - <b>ka</b> t             | fka_2.9.2-0.8.2.1.tgz (asc, m        | d5)      |            |                    |      |   |        |
| <ul> <li>powered by</li> </ul>                  | ○ Scala 2.10 - <b>kaf</b>               | fka_2.10-0.8.2.1.tgz (asc, md        | 15)      |            |                    |      |   |        |
| • papers & talks                                | 0 Scala 2 11 - kat                      | ika 2 11-0 8 2 1 tøz (asc. md        | 15)      | )          |                    |      |   | U<br>U |

Figure 43. Section Download de Kafka

En aout 2015, la version courante est la version 2.11 que nous allons sortir de son archive dans le répertoire installation comme nous l'avons fait pour storm. Celui-ci doit alors ressemble au répertoire de la Figure 44.

| <mark>     </mark> | < > 仚H      | iome Desktop <b>inst</b>      | allation                   |                     | Q = #                      | ~ =       |
|--------------------|-------------|-------------------------------|----------------------------|---------------------|----------------------------|-----------|
| ⊘ Recent           |             |                               |                            |                     |                            |           |
| ය Home             |             | kafka 2.11-0.8.2.1            | storm                      | zeromg-2.1.7        | zookeeper-3.4.6            |           |
| 🛅 Deskto           | Ρ           | _                             |                            |                     |                            |           |
| Docum              | ents        | tar.gz                        | tar.gz                     | tar.gz              | tar.gz                     |           |
| 🕹 Downle           | oads        | apache-storm-0.9.5.<br>tar.gz | kafka_2.11-0.8.2.1.<br>tgz | zeromq-2.1.7.tar.gz | zookeeper-3.4.6.tar.<br>gz |           |
| d Music            |             |                               |                            |                     |                            |           |
| D Picture          | S           |                               |                            |                     |                            |           |
| Here Videos        |             |                               |                            |                     |                            |           |
| 🗑 Rubbis           | h Bin       |                               |                            |                     |                            |           |
| O VBOXA            | DDITIO 🔺    |                               |                            |                     |                            |           |
| Compu              | lter        |                               |                            |                     |                            |           |
| Brows              | Network     |                               |                            |                     |                            |           |
| D Conne            | t to Server |                               |                            |                     |                            |           |
|                    |             |                               |                            |                     |                            |           |
|                    |             |                               |                            |                     |                            |           |
|                    |             |                               |                            | "kafka_2."          | 11-0.8.2.1.tgz" selected   | (15.8 MB) |

Figure 44. Kafka après téléchargement

Dans une console, on peut se rendre dans le répertoire **kafka** et taper **tree** pour obtenir un résultat similaire à celui de la figure 41.

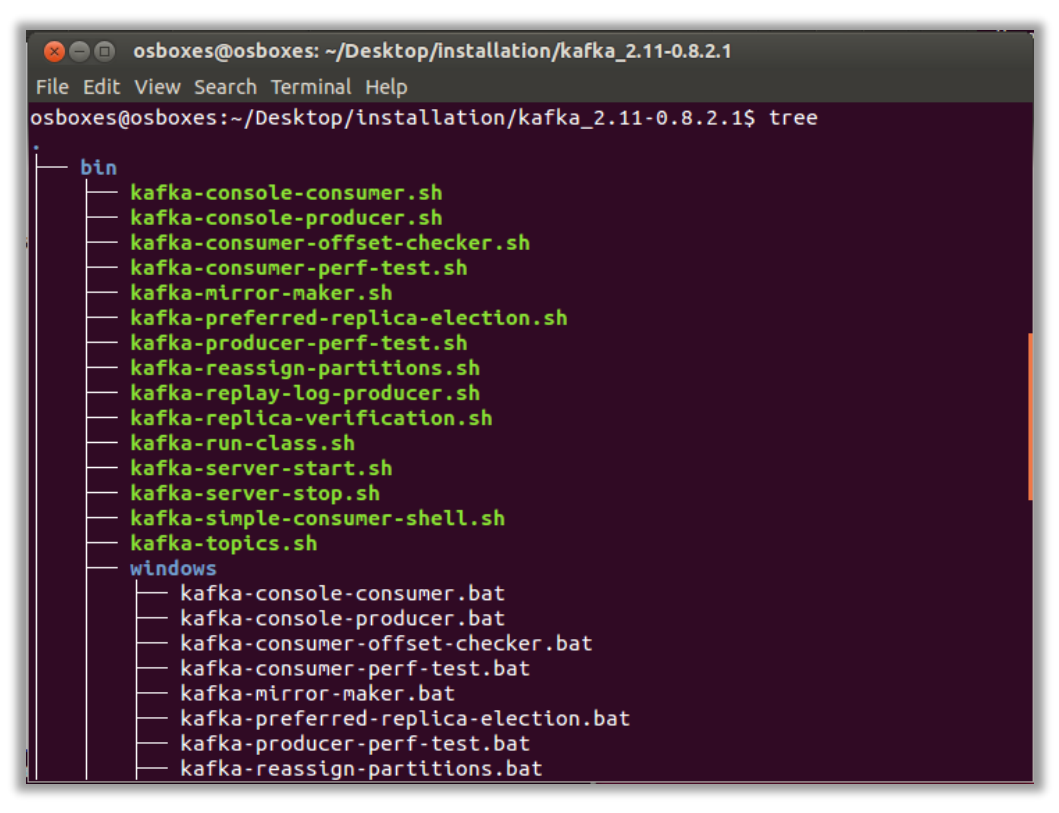

Figure 45. Résultat de la commande tree

Depuis le répertoire de kafka, la commande à taper dans le terminal est :

### ./bin/kafka-server-start.sh config/server.properties

Le résultat d'exécution doit être similaire à celui de la Figure 46.

| 😣 🗇 🗊 osboxes@osboxes: ~/Desktop/installation/kafka_2.11-0.8.2.1                                                                                                    |
|----------------------------------------------------------------------------------------------------|
| File Edit View Search Terminal Help                                                                                                    |
| snappy-java-1.1.1.6.jar<br>zookeeper-3.4.6.jar<br>LICENSE<br>NOTICE                                                                                                    |
| 4 directories, 63 files                                                                                                    |
| osboxes@osboxes:~/Desktop/installation/kafka_2.11-0.8.2.1\$ ./bin/kafka-server-start.sh config/server.properties                                                                                                    |
| Picked up JAVA_TOOL_OPTIONS: -javaagent:/usr/share/java/jayatanaag.jar                                                                                                    |
| [2015-08-12 15:42:48,148] INFO Verifying properties (kafka.utils.VerifiableProperties)                                                                                                    |
| [2015-08-12 15:42:48,212] INFO Property broker.id is overridden to 0 (kafka.utils.VerifiableProperties)                                                                                                    |
| [2015-08-12 15:42:48,212] INFO Property log.cleaner.enable is overridden to false (kafka.utils.VerifiableProperties)                                                                                                    |
| [2015-08-12 15:42:48,217] INFO Property log.dirs is overridden to /tmp/kafka-logs (kafka.utils.VerifiableProperties)                                                                                                    |
| [2015-08-12 15:42:48,218] INFO Property log.retention.check.interval.ms is overridden to 300000 (kafka.utils.VerifiablePrope                                                                                                    |
| rties)                                                                                                    |
| [2015-08-12 15:42:48,218] INFO Property log.retention.hours is overridden to 168 (kafka.utils.VerifiableProperties)                                                                                                    |
| [2015-08-12 15:42:48,218] INFO Property log.segment.bytes is overridden to 1073741824 (kafka.utils.VerifiableProperties)                                                                                                    |
| [2015-08-12 15:42:48,218] INFO Property num.io.threads is overridden to 8 (karka.utils.VerifiableProperties)                                                                                                    |
| [2015-08-12 15:42:48,218] INFO Property num.network.threads is overridden to 3 (karka.utils.verifiableProperties)                                                                                                    |
| [2015-08-12 15:42:48,219] INFO Property num.partitions is overridden to 1 (Karka.utils.verifiableProperties)                                                                                                    |
| [2015-08-12 15:42:48,219] INFO Property num.recovery.inreads.per.data.dtr ts overridden to 1 (karka.dttts.vertitableproperti                                                                                                    |
| es)<br>[7915 00 12 15:42:40 210] INED Deposity part is gyperidden to 0002 (kafka utile VarifishlaDeposition)                                                                                                    |
| [2015-00-12 15:42:40,219] INFO Flopelly poll is overliden to 9092 (NaikaJulis.verlideuterloperites)<br>[2015-00-12 15:42:40,210] INFO Flopelly sockat receive huffer buter is overridden to 102/400 (kafka utile VerifiableDropertie |
|                                                                                                    |
| 77<br>[2015-08-12 15:42:48 219] INFO Property socket request may bytes is overridden to 104857600 (kafka utils VerifiablePropertie                                                                                                   |
|                                                                                                    |
| [2015-08-12 15:42:48.219] INFO Property socket.send.buffer.bytes is overridden to 102400 (kafka.utils.VerifiableProperties)                                                                                                    |

Figure 46. Démarrage de kafka

Dans une console, on peut utiliser jps pour vérifier la présence de kafka dans la liste. Un résultat correct doit être similaire à celui de la Figure 47.

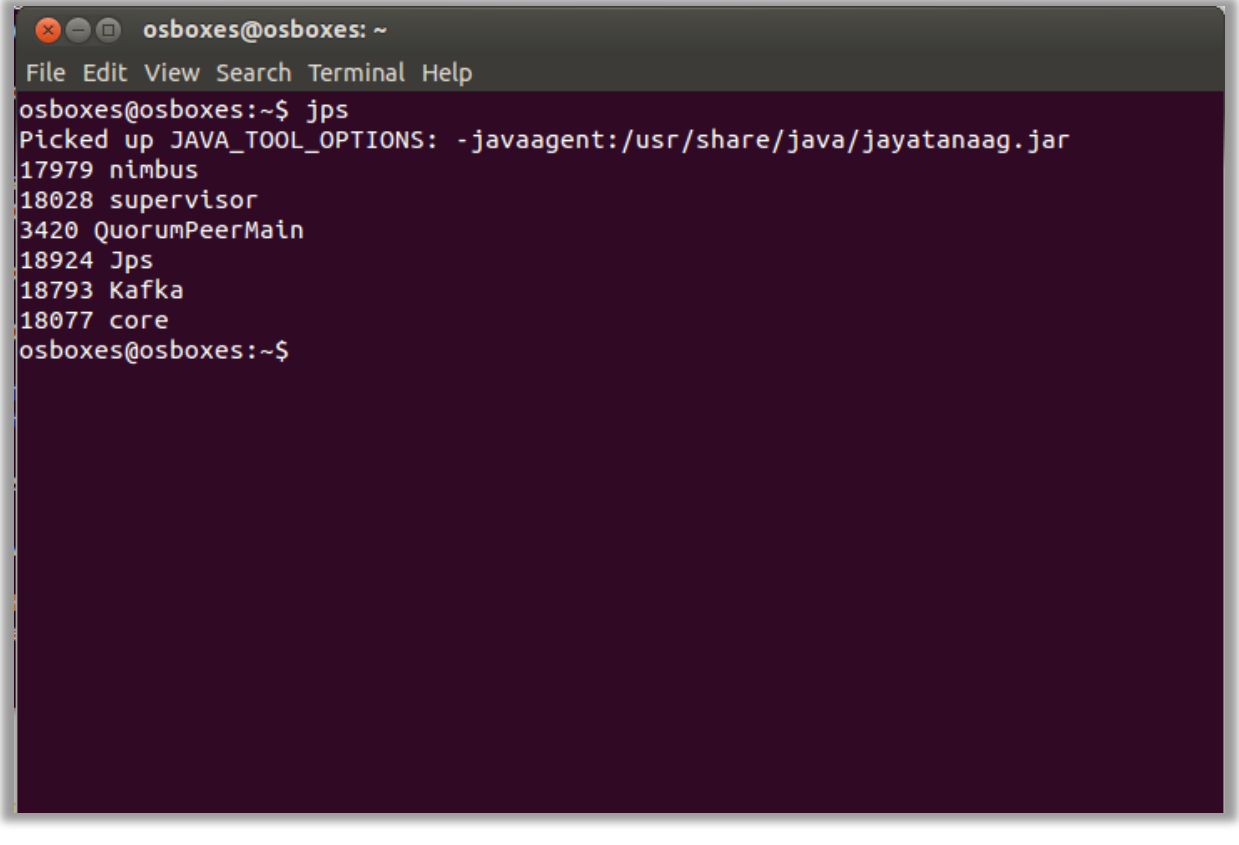

Figure 47. Vérification de la configuration

### Etape 6. Pour se faciliter la tâche

L'ensemble des commandes permettant de démarrer le cluster sont les suivantes :

cd /home/osboxes/Desktop/installation/zookeeper-3.4.6/bin/ ./zkServer.sh start &

cd /home/osboxes/Desktop/installation/storm/bin/

```
./storm nimbus &
./storm supervisor &
./storm ui &
```

Pour se simplifier la vie, on peut mettre ces commandes dans un fichier nommé lance\_storm.sh (Figure 48).

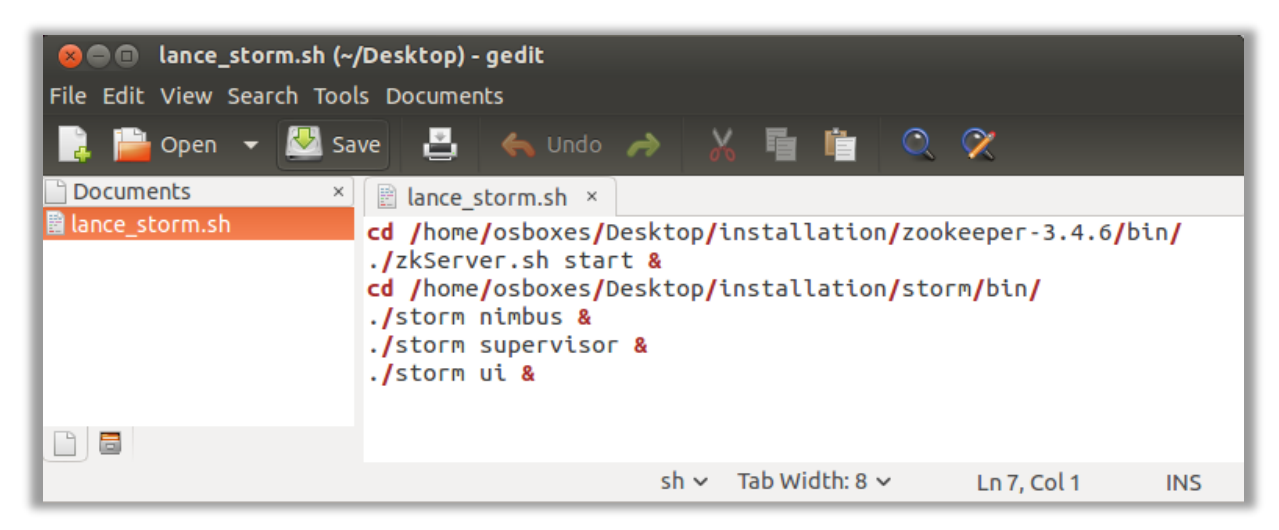

Figure 48. Création d'un fichier de lancement

On peut rendre ce fichier exécutable par exemple en faisant :

#### chmod 777 lance\_storm.sh

On peut ensuite facilement démarrer le cluster Storm (Figure 49).

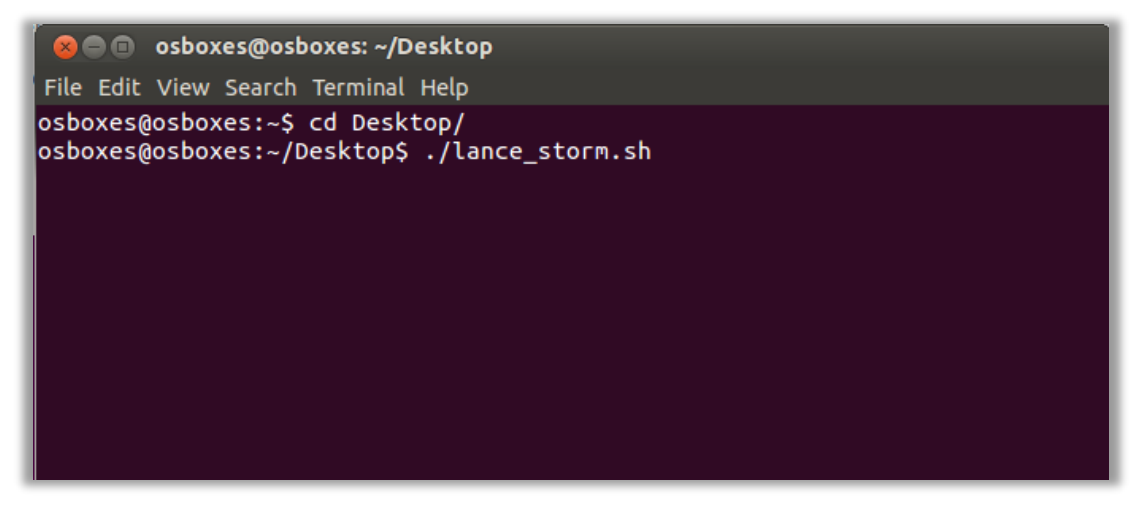

Figure 49. Démarrage du cluster